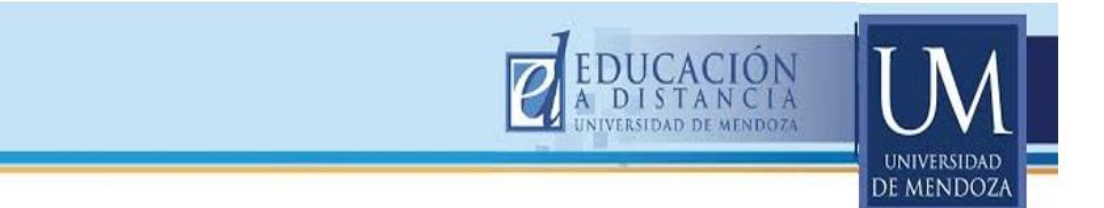

Departamento de Educación a Distancia - Universidad de Mendoza.

Curso **"Introducción a de la Plataforma Virtual de aprendizajes MOODLE"** Directora de Educación a Distancia U.M: Prof. María Carolina González Bevegni. Coordinadoras de Educación a Distancia U.M: Prof. Blanca María Castagnolo. Prof. Claudia Irene Denaro.

# ÍNDICE:

| 1.  | ACCEDER A LA PÁGINA PRINCIPAL DE LA UNIVERSIDAD DE MENDOZA2 |
|-----|-------------------------------------------------------------|
| 2.  | USUARIO Y CONTRASEÑA                                        |
| 3.  | ÁREA PERSONAL PARA EDITAR EL PERFIL:4                       |
| 4.  | ACCESO AL AULA VIRTUAL:                                     |
| 5.  | CARACTERÍSTICAS GENERALES DEL ENTORNO VIRTUAL:              |
| 6.  | ACTIVAR EDICIÓN:                                            |
| 7.  | BLOQUES:                                                    |
| Α   | . Eliminar un bloque:                                       |
| В   | . Agregar un bloque:10                                      |
| С   | . Cómo mover bloques:11                                     |
| 8.  | PARTE CENTRAL:                                              |
| A   | . Editar sección general:12                                 |
| В   | . Editar sección tema:15                                    |
| 9.  | AGREGADO DE UNA ACTIVIDAD O RECURSO:                        |
| a.  | Recurso etiqueta:                                           |
| b   | . Actividad "Carpeta":                                      |
| C.  | Recurso Archivo dentro de una carpeta:19                    |
| d   | . Recurso Archivo fuera de una carpeta:22                   |
| e   | Actividad tarea:25                                          |
| f.  | Actividad foro:27                                           |
| 10. | PARTICIPANTES                                               |
| 11. | ENVIAR MENSAJES                                             |
| 12. | ACTIVIDADES A REALIZAR EN EL AULA VIRTUAL:                  |

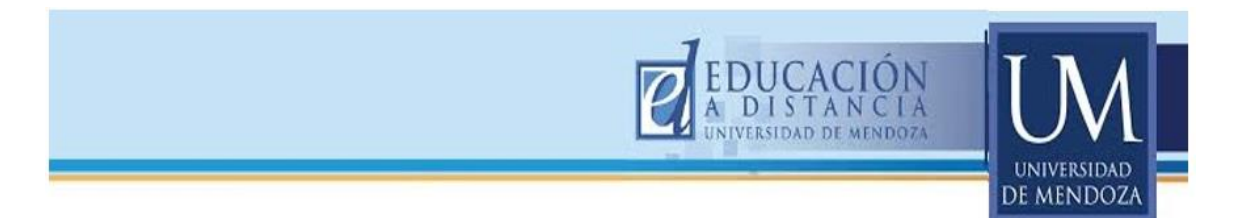

#### Campus virtual Moodle. Sistema de administración de cursos en línea.

### INTRODUCCIÓN:

Desde el Departamento de Educación a Distancia de la Universidad de Mendoza, elaboramos el presente cuadernillo con el fin de facilitar al docente su acceso e incursión dentro de la Plataforma de Aprendizaje Moodle y ayudarlo a familiarizarse con los recursos y actividades que brinda dicha plataforma, para la mediación de contenidos pedagógicos a través de su entorno virtual.

A continuación, se ofrece una serie de capturas de pantalla, junto a su descripción y la enumeración de los pasos a seguir para poner en práctica las herramientas propuestas.

#### **OBJETIVOS**:

- Incursionar en el entorno virtual de la Plataforma de Aprendizaje Moodle.
- Reconocer los recursos y las herramientas disponibles en esta plataforma.

#### 1. ACCEDER A LA PÁGINA PRINCIPAL DE LA UNIVERSIDAD DE MENDOZA

El acceso a la página web de la Universidad de Mendoza se realiza a través de la siguiente dirección: <u>http://www.um.edu.ar/es/</u>

Una vez que haya ingresado, deberá cumplir tres pasos para registrarse:

a- Hacer clic sobre Cátedras Virtuales, como lo muestra la siguiente captura de pantalla:

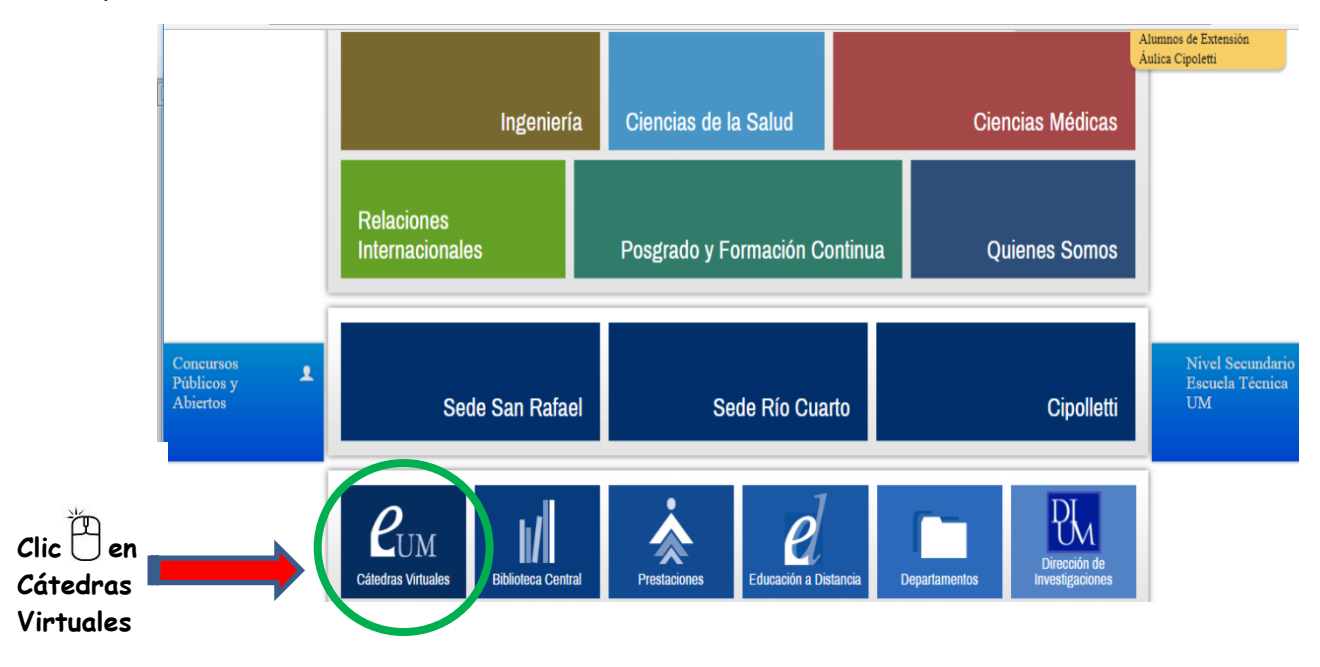

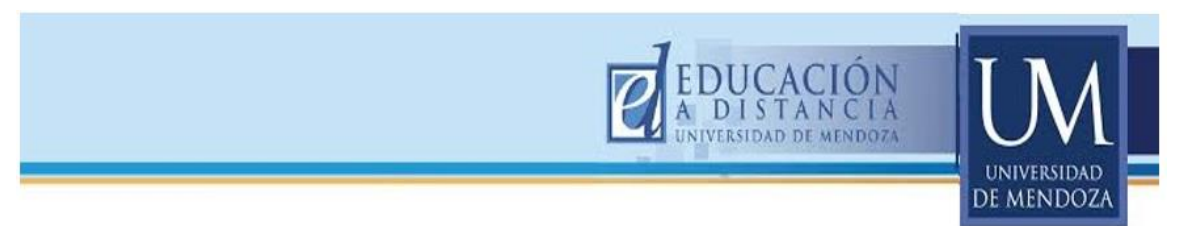

 b- Una vez que ingrese a Cátedras virtuales, deberá hacer clic sobre "Plataforma Nueva"

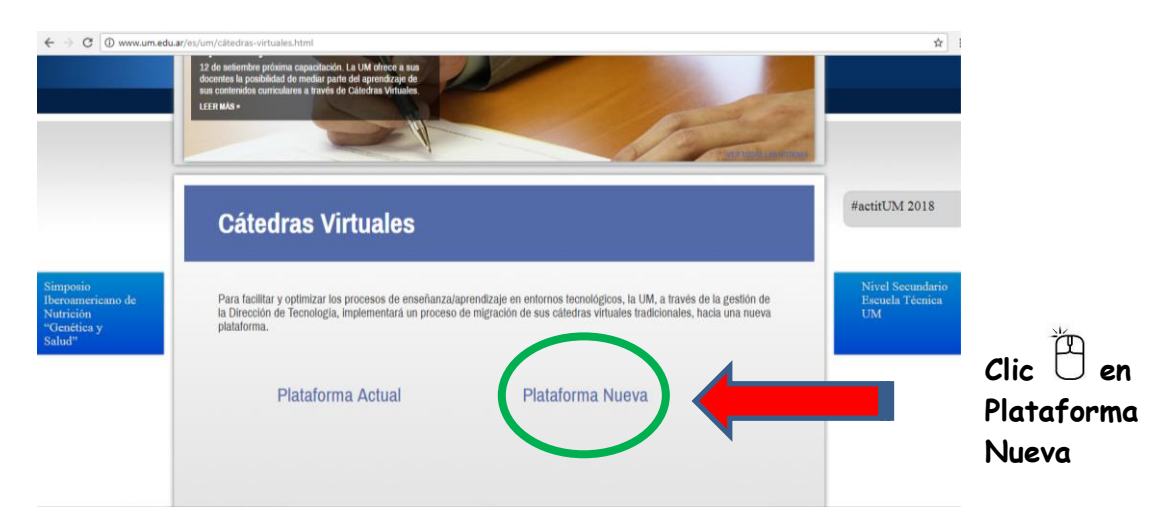

 c- Por último deberá registrarse haciendo clic sobre "Acceder": lo encontrará en el extremo superior derecho de la pantalla.

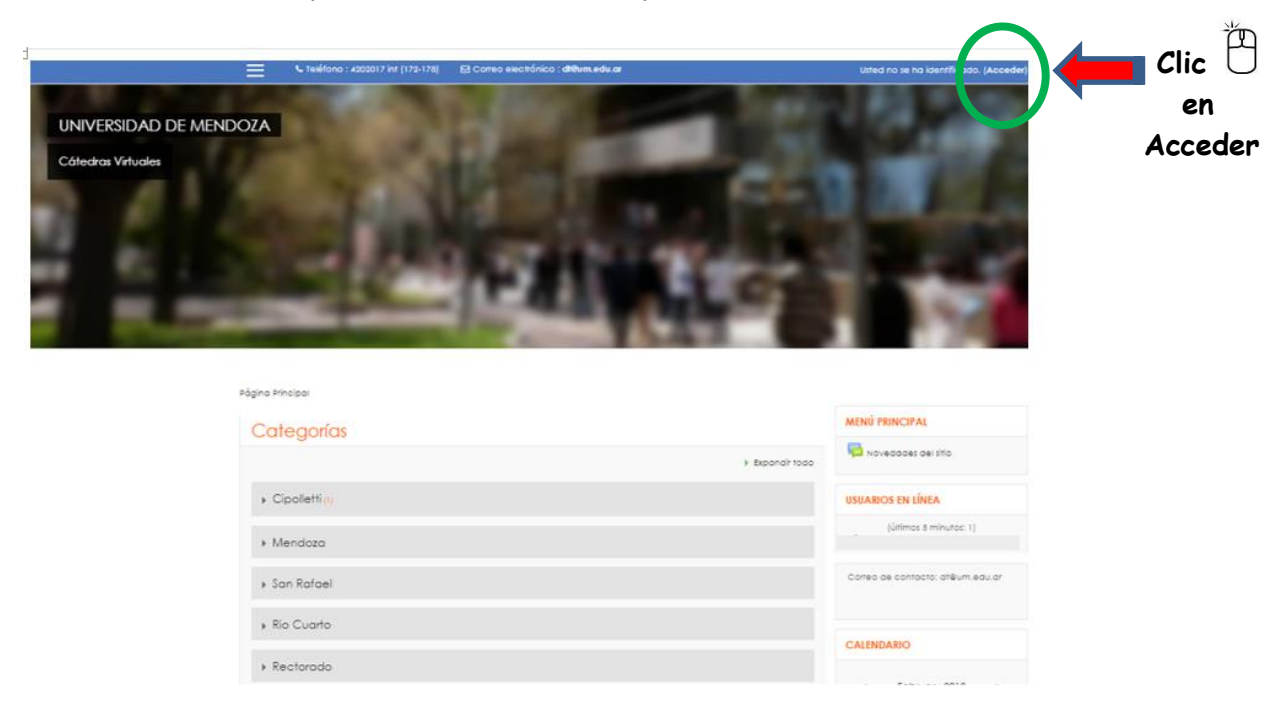

#### 2. USUARIO Y CONTRASEÑA

La plataforma le pedirá que ingrese su nombre de "usuario" (recuerde que será su nombre.apellido) y la "contraseña" (coincide con la de su mail institucional) y finalmente hará clic en el botón "Acceder". Si no recuerda su contraseña, acuda a la recuperación de la misma, utilizando la herramienta que ofrece la plataforma (ver la siguiente imagen).

| Teléfono : 4202017 int(167) 	☐ Correo electrón | ico : dt@um.edu.ar                                                        | CIÓN<br>NCIA<br>EMENDOZA<br>UNIVERSIDAD<br>DE MENIDOZA<br>Usted no se ha identificado. |
|------------------------------------------------|---------------------------------------------------------------------------|----------------------------------------------------------------------------------------|
| Cái<br>Colocar usuario                         | tedras Virtuales - UMVirtual                                              | Si no recuerda<br>su contraseña,<br>puede utilizar la                                  |
| Colocar contraseña                             | Las 'Cookies' deben<br>estar habilitadas en su<br>navegador 🚱             | opción que le<br>brinda el<br>programa para                                            |
| Luego clic en acceder.                         | Algunos cursos permiten<br>el acceso de invitados<br>Entrar como invitado | recuperar la<br>contraseña.                                                            |

Una vez que haya ingresado, se verá el nombre del USUARIO en la parte superior derecha de la pantalla.

Además verá las "Categorías" de las distintas Sedes por medio de las cuales podrá hacer uso de la plataforma (Cipolletti, Mendoza, San Rafael, Río Cuarto o Rectorado) y se ofrece un archivo PDF con el Método de matriculación manual para los alumnos.

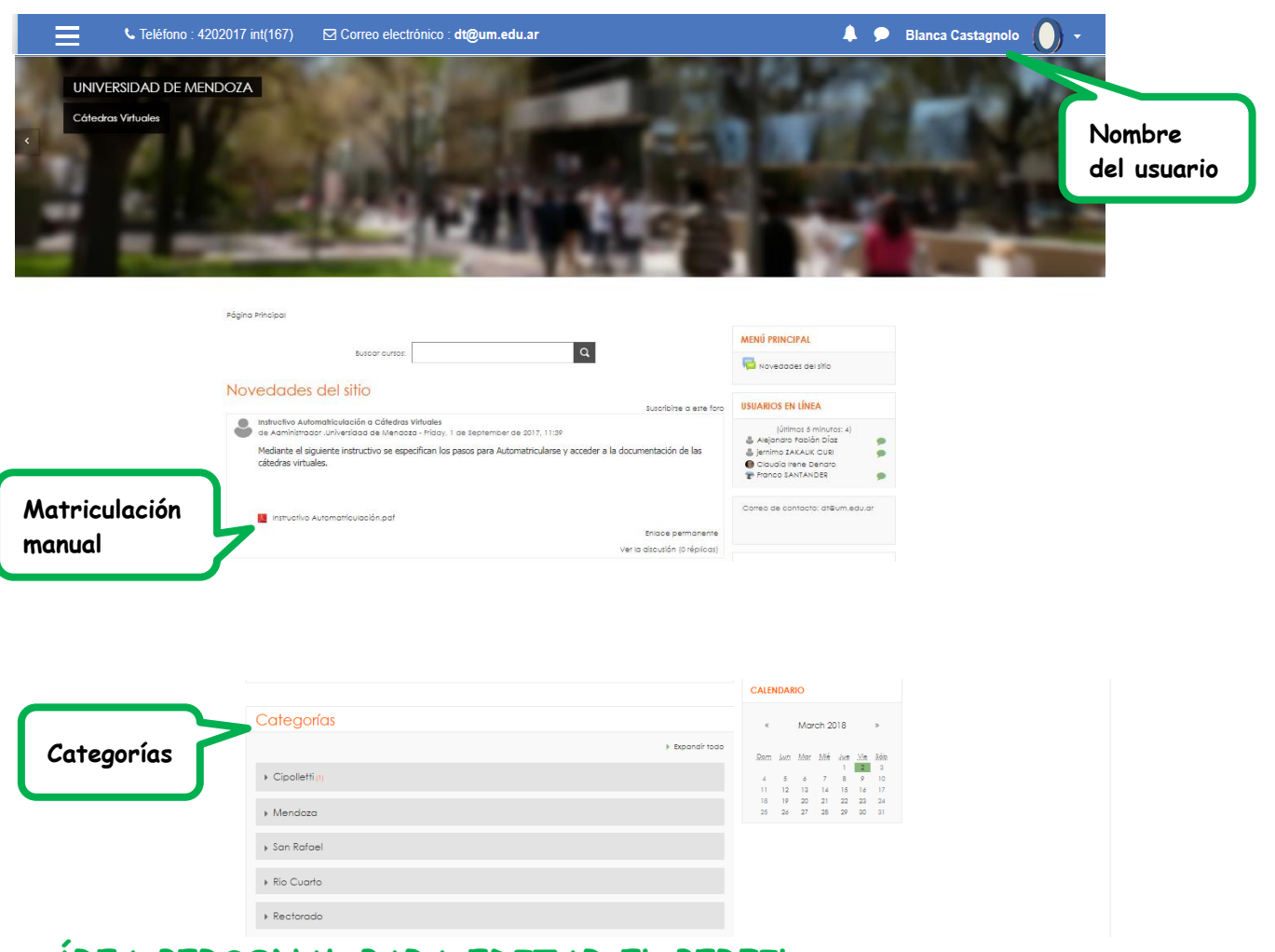

3. ÁREA PERSONAL PARA EDITAR EL PERFIL:

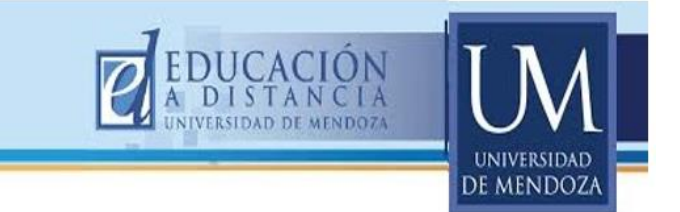

Desde aquí usted podrá corroborar y actualizar una serie de datos personales, entre ellos la FOTO DE PERFIL. Primero debe desplegar el menú desde la punta de flecha ubicada al lado de su nombre de usuario y allí deberá seleccionar donde dice PERFIL

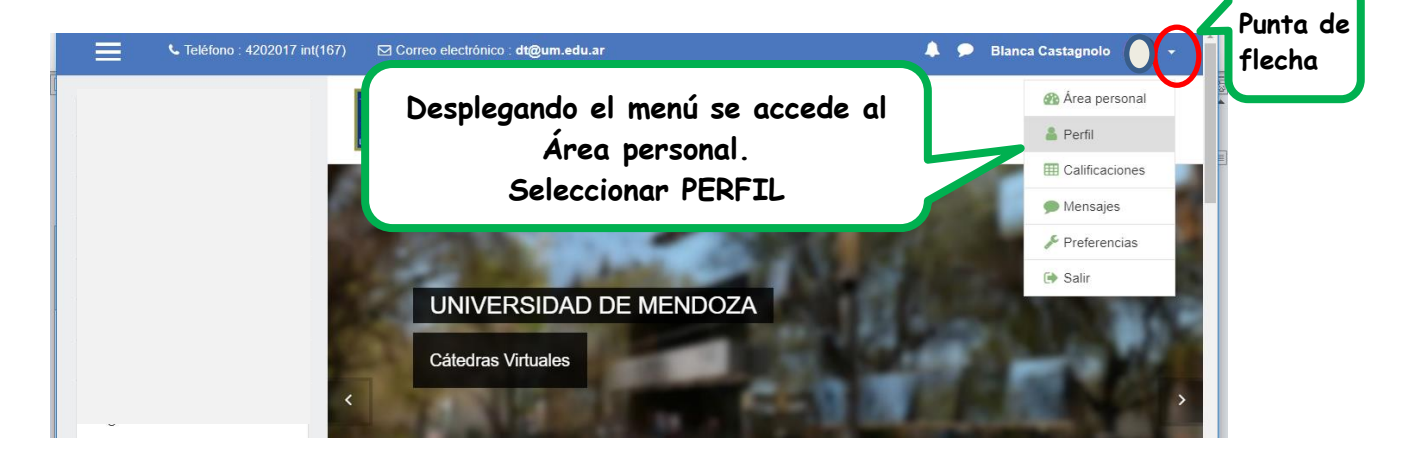

Se le abrirá la siguiente pantalla, en la cual deberá seleccionar "Editar perfil"

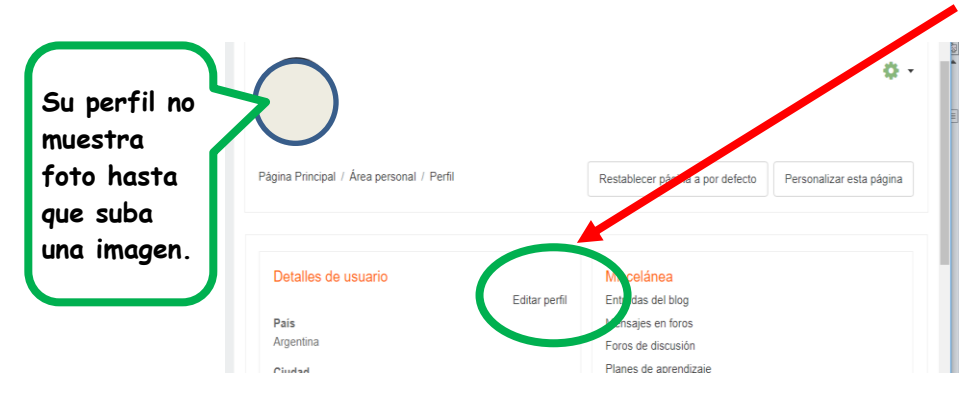

Es importante tener en cuenta que el tamaño máximo que puede tener la imagen para poder subirla a la plataforma, es de 50 MB.

Pasos a seguir para subir la imagen del usuario:

- a- Hacer clic en el "ícono archivo".
- b- Aparecerá el "Selector de archivos", hacer clic 🖱 en "Subir un archivo".
- c- Buscar la imagen en la computadora / Seleccionar la foto / ABRIR / SUBIR ESTE ARCHIVO.
- d- Por último clic en botón naranja "Actualizar Información Personal.

|                                        | EDUCACIÓN<br>A DISTANCIA | M              |
|----------------------------------------|--------------------------|----------------|
| <ul> <li>Imagen del usuario</li> </ul> |                          | sidad<br>IDOZA |
| lmagen actual                          | a-Icono<br>archivo       |                |
| Imagen nueva 🛛 😡                       | Archivos                 |                |

| E C Test | ifono : 4202017 int (172-178) 🛛 🖾 Correo i                                                                          | electrónico : dl@um.edu.ar                                                                                                | 🌲 🗭 Claudia Irene Denaro 🔵 🔹            |
|----------|----------------------------------------------------------------------------------------------------|----------------------------------------------------------------------------------------------------|-----------------------------------------|
|          | Selector de archiva<br>M Archivas reclentes<br>- coor un dom<br>D Besorgador UR<br>M Archivas privadas<br>Wikimedia | Adjunts<br>Adjunts<br>Adjunts<br>Autor<br>Cloudia rene Denaro<br>Beleccionar ificencia<br>I tadas (as derechos reservados | X III III IIII IIIIIIIIIIIIIIIIIIIIIIII |
|          | Opcional                                                                                                    |                                                                                                    |                                         |
|          |                                                                                                    | Actualizar información personal                                                                                           |                                         |

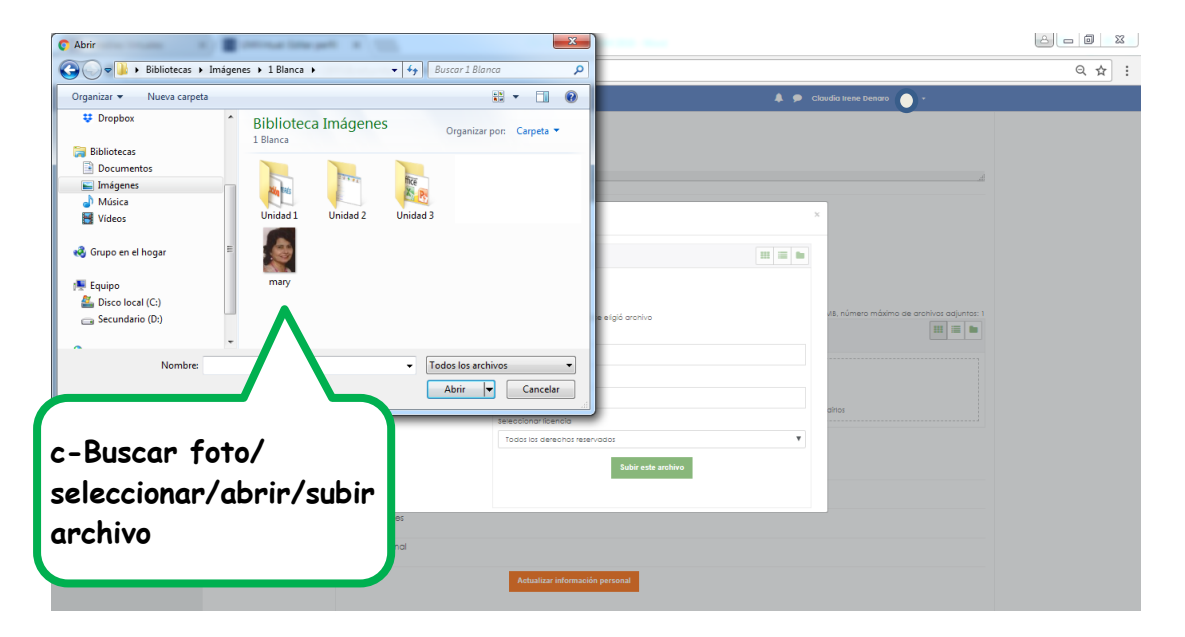

| 7) 🛛 Correo electrónico : <b>dt@um.edu.ar</b>                    | Blance Castagnolo                     |
|------------------------------------------------------------------|---------------------------------------|
| Se ve la<br>foto<br>elegida<br>para subir<br>a la<br>plataforma. | d- Actualizar<br>Información personal |

Luego de actualizar información personal, usted podrá ver su foto de perfil al lado de su nombre en el costado superior derecho de la pantalla.

| 🗧 🕻 Teléfono : 4202017 int(167) 🖂 Correo electrónico : dt@um.edu.ar 🔶 🗭 | Blanca Castagnol >                               |
|-------------------------------------------------------------------------|--------------------------------------------------|
| UNIVERSIDAD DE MENDOZA                                                  | Se ve la foto<br>de perfil al<br>lado del nombre |

# 4. ACCESO AL AULA VIRTUAL:

Ahora usted deberá hacer clic sobre la Categoría a través de la cual accederá a la plataforma. Vamos a tomar un ejemplo: Sede Mendoza/ Facultad de Ciencias de la Salud /Carrera de Odontología / Asignatura: Odontología Integral Adultos.

| ategoría     | 5                                                                           | < March 2018 +                                   |                                            |   |
|--------------|-----------------------------------------------------------------------------|--------------------------------------------------|--------------------------------------------|---|
|              | - Coloria                                                                   | riodo Dist Jut Mit 104 Jut Ve Jún -              |                                            |   |
| Cipoletti () |                                                                             |                                                  |                                            |   |
| Mendozo      |                                                                             | 3 5 7 8 9 8 1                                    |                                            | 7 |
| * Faculte    | od de Ingenierio UNIVERSIDAD DE MEND                                        | JOZA                                             |                                            |   |
| Facult       | ad de Arquitectura, Junaliano y Jak                                         |                                                  |                                            |   |
| + Faculto    | ad de Ciencias de la Salud ;<br>Página Principal / Mis cursos / Menasza / M | *acuitad de Ciencias de la solud<br>© Inglés III |                                            |   |
| + Facult     | Categorias: Mendoza / hacutad a                                             | te clencias de la sasua Dintegrado               | ión Hospitalaria<br>tora Ciclo Básico_OD32 | ٥ |
| Son Rofael   |                                                                             | to Introduc                                      | ción a la Investigación Científica         |   |
| Rio Cuarto   | Odontología                                                                 | C investige                                      | ación Científica Aplicada                  |   |
| Rectorado    | decinataria en Kinesiología                                                 | © Mortolo;<br>®                                  | gia Dentaria                               | 0 |
|              | licenciatura en Psicología                                                  | Oclusión                                         | 1                                          | ٥ |
|              | Licenciatura en Nutrición                                                   | © Ochuld                                         |                                            | ٥ |
|              | Tecnicatura en Gestión de Emerg                                             | encia y Desastres 🛛 🗘 Odonto                     | logía Integral Adultos                     | Ū |
|              | Preuniversitario                                                            | © Onoco.                                         | 100                                        | Ū |
|              | Obstetricia                                                                 | D PRÁCTIC                                        | CA PROFESIONAL SUPERVISADA - A             |   |
|              |                                                                             | PRÁCTIC                                          | CA PROFESIONAL SUPERVISADA B               | Ū |

Existe un modo más rápido de acceder a los distintos cursos y es el siguiente: Al hacer clic en el extremo izquierdo de la pantalla, se desplegará una barra de navegación donde encontrará un menú. Desde allí podrá volver a la página principal, o al área personal, o encontrará una pestaña que dice "Mis cursos", seguida del nombre de todas las "aulas virtuales" en las que usted está asignado. Haciendo clic sobre el

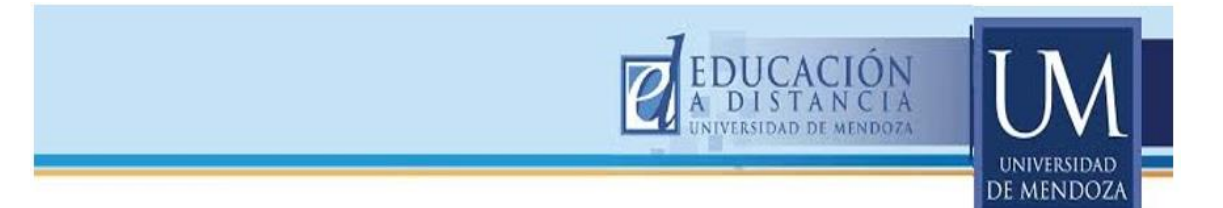

curso al cual quiere ingresar, la plataforma lo llevará directamente, sin necesidad de pasar por los pasos descriptos anteriormente.

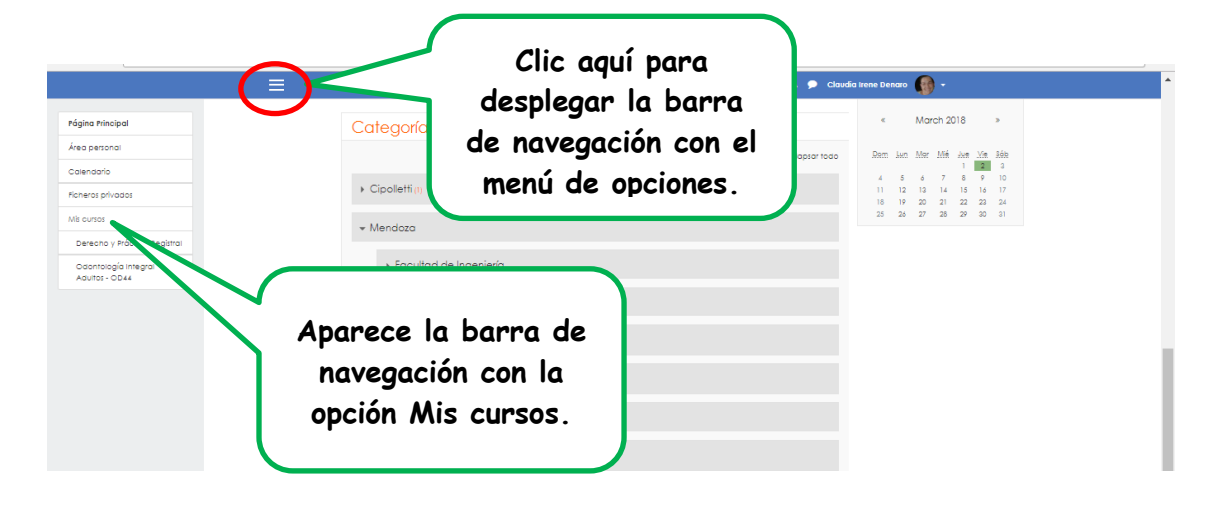

Y ahora sí, iiiBienvenid@ a su Aula Virtual!!!!

# 5. CARACTERÍSTICAS GENERALES DEL ENTORNO VIRTUAL:

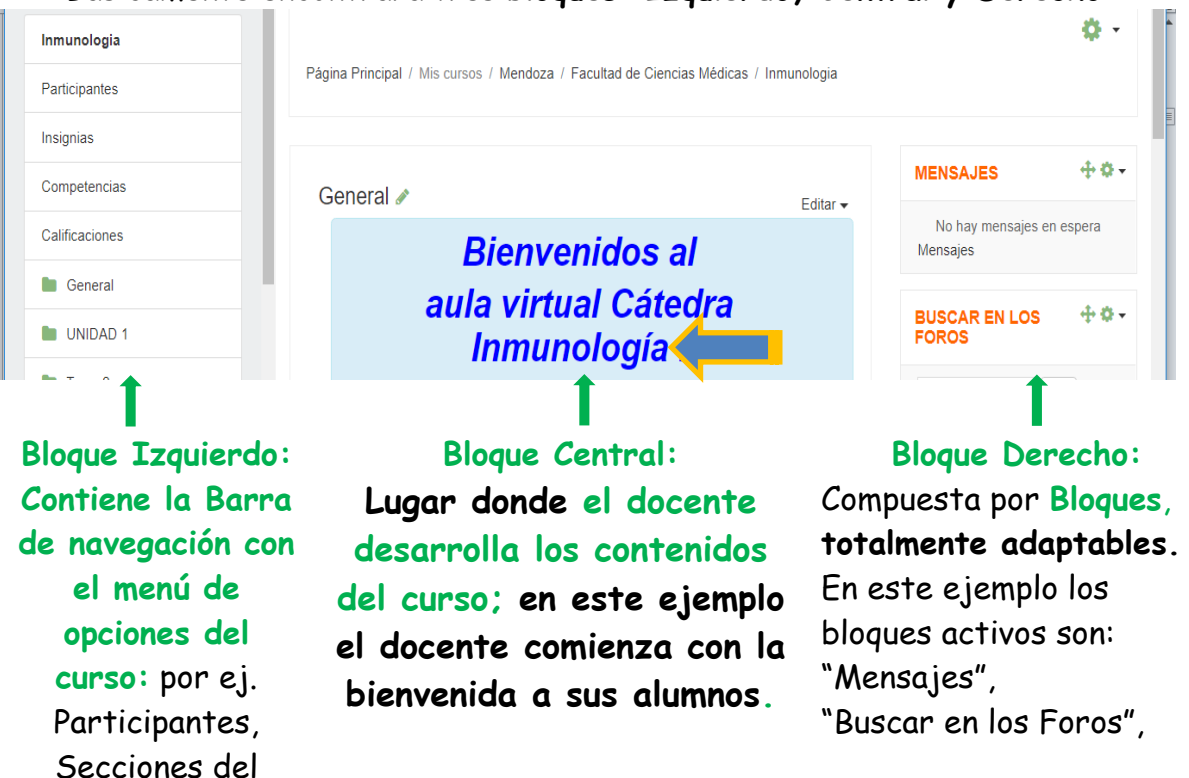

Básicamente encontrará tres bloques: Izquierdo, Central y Derecho

curso, etc

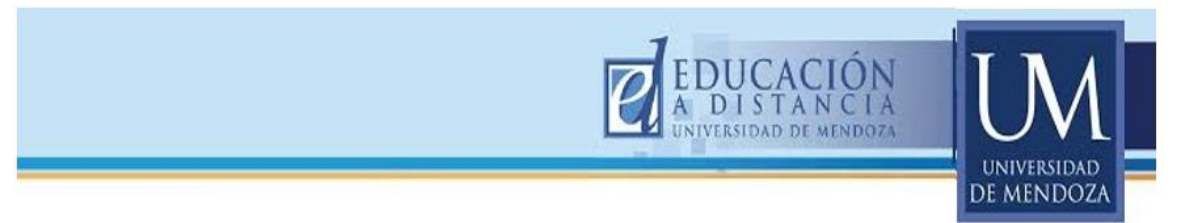

# 6. ACTIVAR EDICIÓN:

Para poder comenzar a trabajar, NUNCA debe olvidar ACTIVAR EDICIÓN. Para ello,

deberá hacer clic <sup>(1)</sup> en la Rueda de configuración para que se despliegue el menú y poder seleccionar ACTIVAR EDICIÓN

| nmunologia     | Í                                    |                                                                             | · · · ·                      |
|----------------|--------------------------------------|-----------------------------------------------------------------------------|------------------------------|
| Participantes  | Página Principal / Mis cursos / Meno | Rueda de configuración                                                      |                              |
| nsignias       |                                      | м                                                                           | ENSAJES                      |
| Competencias   | General                              |                                                                             | No hay mensaies en espera    |
| Calificaciones | Teléfono : 4202017 int(167)          | ☑ Correo electrónico : dt@um.edu.ar                                         | A D Blanca Castagnolo        |
| General        |                                      |                                                                             | *                            |
| UNIDAD 1       | Inmunologia                          | Páoina Principal / Mis cursos / Mendoza / Facultad de Ciencias Médicas / In | imunologia                   |
| Tema 2         | Participantes                        |                                                                             | Activar edición              |
|                | Insignias Ment                       | í de opciones:                                                              |                              |
|                | Competencias                         | ✓ Activar edición                                                           | Configuración Calificaciones |
|                | Calificaciones                       | Dismussidae al                                                              | Copia de seguridad           |
|                | General                              | Bienvenidos al                                                              | 1 Restaurar                  |
|                | UNIDAD 1                             | aula virtual Catedra                                                        | 1 Importar                   |
|                | Tema 2                               | inmunologia 2017                                                            | 🗧 Reiniciar                  |
|                |                                      |                                                                             | 🔅 Aún más                    |

7. BLOQUES: los bloques pueden editarse (eliminar, agregar, mover)

# A. *Eliminar un bloque:* por ej. el bloque "Buscar en los Foros"

- a- Dirigirse a la punta de flecha del bloque que quiere eliminar
- b- Se despliega el menú y debe seleccionar "Eliminar bloque Buscar en los Foros"
- c- El programa preguntará si ¿está seguro?
- d- Confirmar haciendo clic 🖰 en el botón SI

| Área personal            |                      |               |                                      | t. +        |
|--------------------------|----------------------|---------------|--------------------------------------|-------------|
| Calendario               | General 🖉            | Editar 🗸      | MENSAJES                             | ψΩ <b>τ</b> |
| Ficheros privados        | Bienvenidos al       |               | No hay mensajes en esp<br>Mensajes   | era         |
| Mis cursos               | aula virtual Cátedra |               | BUSCAR EN LOS                        | ÷ ö -       |
| Diagnóstico por imágenes | Inmunología 2017     |               | Configurar bloque Buscar en los f    | pros        |
| Inmunologia              |                      |               | Ocultar bloque Buscar en los foro    | S           |
| Curso MOODLE - Edición 1 |                      |               | 🖉 Permisos                           |             |
|                          | <b>6.</b>            |               | Compruebe los permisos               |             |
| - B                      |                      | $\rightarrow$ | n Eliminar bloque Buscar en los foro | os          |

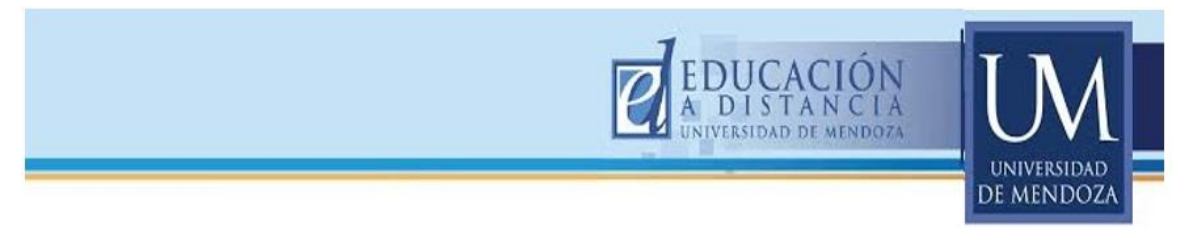

# B. Agregar un bloque:

Si se desea añadir un bloque, primero debe ir a "Agregar un bloque" (parte izquierda, inferior).

|   | - A                             |                           | aula virtual Cátedra                                    | 7                | BUSCAR EN LOS<br>FOROS        | + <b>o</b> - |
|---|---------------------------------|---------------------------|---------------------------------------------------------|------------------|-------------------------------|--------------|
|   | - B<br>Curso MOCOLE - Edición 1 |                           | Bienvenidos al                                          |                  | No hay mensajes e<br>Mensajes | n espera     |
|   | Curso 100DLE - Edición 1        | General                   | 1                                                       | Editar 🗸         | MENSAJES                      | <b>+ 0 -</b> |
|   | Orso MOODLE - Edición 1         |                           |                                                         |                  |                               |              |
|   | Inmunologia                     | Página Princip            | al / Mis cursos / Mendoza / Facultad de Ciencias Médica | is / Inmunologia |                               |              |
|   | Diagnóstico por imágenes        |                           |                                                         |                  |                               | ¢ -          |
|   | Mis cursos                      |                           |                                                         |                  |                               |              |
| V | Ficheros privados               |                           |                                                         |                  |                               |              |
|   | Calendario                      | UNIVERSIDAD<br>DE MENDOZA | UNIVERSIDAD DE MENDOZA                                  |                  |                               |              |
|   | Area personal                   | I NA                      |                                                         |                  |                               |              |

Aparecerá un menú en el centro de la pantalla con los bloques disponibles para que usted elija; luego debe hacer clic encima del elegido.

En este ejemplo se ha elegido el bloque "Calendario". El nuevo bloque se ubicará inmediatamente, en el costado derecho de la pantalla. Si optara por seleccionar más bloques, estos se ubicarán siempre al final de los anteriores.

| 2 | Área personal                   | ကၝ၊ၒၝၛ႞   | ин лючис       |   |           |                                       | 20<br>•  |          |                                           |                   |   |
|---|---------------------------------|-----------|----------------|---|-----------|---------------------------------------|----------|----------|-------------------------------------------|-------------------|---|
|   | Calendario                      | Actividad | les            |   |           |                                       |          |          |                                           |                   |   |
|   | Ficheros privados               | Administ  | ración         |   |           |                                       |          |          |                                           |                   |   |
|   | Mis cursos                      | Archivos  | privados       |   |           |                                       | 3        |          |                                           |                   |   |
|   | Diagnóstico por imágenes        | Autocom   | pletar         |   |           | Q -                                   |          |          |                                           |                   |   |
|   | Inmunologia                     | Buscado   | r de comunidad |   |           |                                       |          |          |                                           |                   |   |
|   | Curso MOODLE - Edición 1<br>- C | Búsqued   | a global       |   |           |                                       |          |          |                                           |                   |   |
|   | Curso MOODLE - Edición 1        | Calendar  | rio            |   |           | MENSAJES 🕆 🖓 🗸                        |          |          |                                           |                   |   |
|   | - B                             | Canal R   | SS remoto      | * | General 🖉 | No hay mensajes en espera<br>Mensajes | Editor   |          |                                           | 8                 | 3 |
|   | Curso MOODLE - Edición 1<br>- A | Comen     | Inmunologia    |   |           | Rionvonidos al                        | Editar 🗸 | Nens     | o hay mensajes en esp<br>sajes            | bera              | - |
|   |                                 |           | Participantes  |   |           | Dictiveniuos ai                       |          |          |                                           |                   |   |
|   |                                 |           | Insignias      |   |           | Inmunología 2017                      | · /      | CAL      | ENDARIO                                   | + o -             |   |
|   |                                 |           | Competencias   |   |           | ninanologia 2011                      |          | «        | August 2017                               | »                 |   |
|   |                                 |           | Calificaciones |   |           |                                       |          |          | 0                                         |                   |   |
|   |                                 |           | General        |   |           |                                       |          | Dom      | Lun Mar Mié Jue Vi<br>1 2 3 4             | e <u>Sáb</u><br>5 |   |
|   |                                 |           | UNIDAD 1       |   |           |                                       |          | 6<br>13  | 7 8 9 10 1 <sup>1</sup><br>14 15 16 17 18 | 12<br>3 19        |   |
|   |                                 |           | Tema 2         |   |           |                                       |          | 20<br>27 | 21 22 23 24 29<br>28 29 30 31             | 5 26              |   |
|   |                                 |           | 🖿 Tema 3       |   |           |                                       |          | Cla      | ave de evento                             | DS                |   |

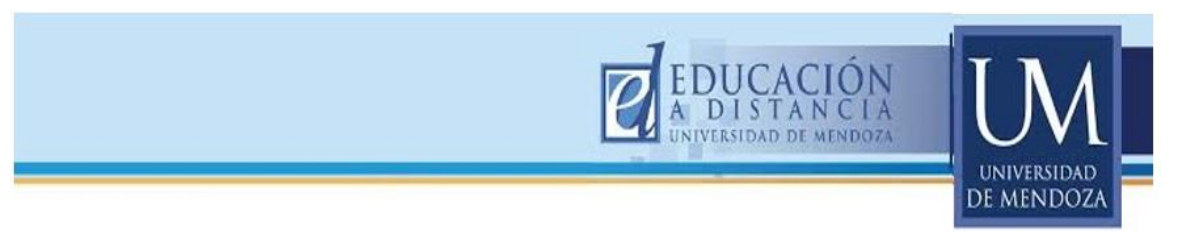

#### C. Cómo mover bloques:

Se puede mover un bloque colocando el mouse sobre las cuatro puntas de flechas. Hacemos clic y manteniendo apretado el mouse se puede arrastrar el bloque hacia el lugar deseado (arriba, abajo, etc).

| Área personal                   |    |                                      |           |                     |
|---------------------------------|----|--------------------------------------|-----------|---------------------|
| Calendario                      | Ge | Flecha de cuatro puntas. Hacer       | clic y    | ; ⊕¢+               |
| Ficheros privados               |    | arrastrar el bloque hacia el lugar d | leseado   | osajes en espera    |
| Mis cursos                      |    | aula virtual Cátedra                 |           |                     |
| Diagnóstico por imágenes        |    | Inmunología 2017                     | CALENDA   |                     |
| Inmunologia                     |    |                                      | « A       | ugust 2017 »        |
| Curso MOODLE - Edición 1<br>- C |    |                                      | Dom Lun I | Mar Mié Jue Vie Sáb |

# 8. PARTE CENTRAL:

### Es el ESPACIO PARA EL DESARROLLO DE LOS CONTENIDOS DEL CURSO.

Posee distintas secciones. Comienza con una parte **GENERAL**, (al estilo de presentación y pizarra de novedades) y continúa con varias secciones que por lo general en la plataforma de nuestra universidad, las van a encontrar con el título de Tema 1, 2 3, etc o con fechas semanales. Todo esto puede ser editado según sus necesidades y preferencias, colocando el título de su agrado por ejemplo Unidad 1, 2 3, etc. o Semana 1, 2, 3, etc.

Recuerde que para todo cambio, es necesario activar desde la punta de flecha al lado de la palabra Editar. Encontrará la palabra "Editar" al lado de cada sección utilizada.

| Curso MOODLE - Edición 1 -<br>A | Página Principal / Mis curs | Hacer clic aquí para EDITAR SECCIÓN GENERAL   |
|---------------------------------|-----------------------------|-----------------------------------------------|
| Participantes                   |                             |                                               |
| Insignias                       |                             | Hacer clic aquí para EDITAR Avisos            |
| Competencias                    | 🕂 👼 Avisos 🖋                | Editar 🗸 🔒                                    |
| Calificaciones                  |                             | +Añade una actividad o un recurso             |
| General                         | 🚓 Tema 1 🖋                  | Hacer clic aquí para EDITAR Tema              |
| 🖿 Tema 1                        | Ť                           | +Añade una actividad o Universit              |
| 🖿 Tema 2                        | 🛧 Tema 2 🖉                  | Editor                                        |
| 🖿 Tema 3                        | τ <u>τ</u> τοπιά <b>Σ</b> β | Edital ▼<br>+Añade una actividad o un recurso |
| Tema 4                          | 🕂 Tema 3 🖋                  | Editar 🕶                                      |

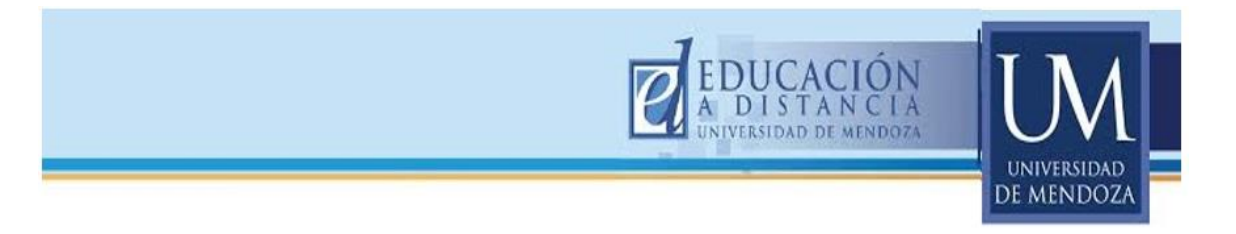

### A. Editar sección general:

Al activar "Editar", vemos que se proponen múltiples opciones para hacer cambios en el texto. Usted tiene variadas alternativas para explorar y elegir.

En el siguiente ejemplo vemos el cambio de formato a ENCABEZADO 1 y el color de la letra del TEXTO que cambia a color verde.

| Curso MOODLE - Edición 1 -<br>A      | Nombre de sección         | Custom General                                                         |                |
|--------------------------------------|---------------------------|------------------------------------------------------------------------|----------------|
| Participantes                        | D                         |                                                                        | _              |
| Insignias                            | Resumen                   | B I II II II II II II II II II II II II                                |                |
| Competencias                         | Formato                   | Pérrafo<br>Fuent Dirección ₩ Δ <sub>R</sub> Δ Ω Ⅲ √ T <sub>K</sub> № № | 8              |
| Calificaciones                       |                           | Preformateado<br>Encabezado 1<br>Bienvenidos                           |                |
| Conoral                              |                           | Encohazada 2                                                           | Color de texto |
| General                              |                           | Encabezado 2 - Il cátedra Inmunología                                  |                |
| Tema 1                               |                           | Encaborado 2 -)I cátedra <u>Inmunología</u>                            | verde          |
| Tema 1                               |                           | Encaborado 2 -)I cátedra <u>Inmunología</u>                            | verde          |
| Tema 1<br>Tema 2<br>Tema 3           |                           | Carabozado 2 - Il cátedra Inmunología                                  | verde          |
| Tema 1<br>Tema 2<br>Tema 3<br>Tema 4 | • Pastricciones de acceso | Ruta: p                                                                | verde          |

iiiiRecuerde siempre guardar los cambios realizados.!!!!

También se puede insertar una **IMAGEN**, (aconsejamos que las tenga guardadas en su PC, por ej. en Mis documentos) Y procederemos de la siguiente forma:

Haremos clic  $\bigcirc$  en el ícono que permite ir a buscar y seleccionar una imagen, como se muestra en la siguiente pantalla:

| D MOODLE - Edición 1 - | cono para i      | inserta   | r/editar imágenes                                      |
|------------------------|------------------|-----------|--------------------------------------------------------|
| cipantes               |                  |           |                                                        |
| nias                   | Resumen          | 0         |                                                        |
| petencias              |                  |           | $\begin{array}{c c c c c c c c c c c c c c c c c c c $ |
| caciones               |                  |           | Bienvenidos                                            |
| General                |                  |           | aula virtual cátedra Inmunología                       |
| ēma 1                  |                  |           | 1                                                      |
| iema 2                 |                  |           |                                                        |
| iema 3                 |                  |           | Ruta: p                                                |
| iema 4                 | Destricciones s  | 0.00000   |                                                        |
| ema 5                  | Restricciones of | le acceso |                                                        |

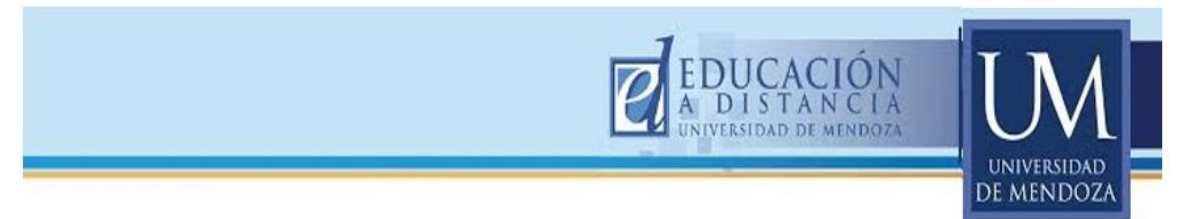

Aparecerá un recuadro en el cual haremos clic sobre Buscar o cargar una imagen, esto permitirá que busquemos en los archivos que tengamos en nuestra computadora.

|                     | 7 min 167) 🖂 Correo electronico : aliguim. edu ar               | 👢 🎐 Blanca Castagnolo 👔 🔸 |
|---------------------|-----------------------------------------------------------------|---------------------------|
| Buscar o cargar und | a imagen                                                        | x                         |
| Insignias           | General Agariencia Avanzado<br>Li - General<br>URL de la imagen | адел                      |
| Calificaciones      | Cescripción de la imagen                                        |                           |
| General Tema 1      |                                                                 | Inmunología               |
| Tema 2              |                                                                 |                           |
| Tema 4              | Restriccio                                                      | Cancelar                  |
| Página Principal    | Guardar cambios Cancelar                                        |                           |

Aparecerá un nuevo cuadro de diálogos correspondiente al Selector de archivos y allí haremos clic en "Subir un archivo" y me llevará a buscarla en mi computadora, la seleccionaré con un clic encima de la imagen y por último haré clic en "Abrir".

| Curso MOODLE - Edición 1 -<br>A<br>Participantes    | Selector de archiv                                  | Seleccio                                  | nar el archivo                 |
|-----------------------------------------------------|-----------------------------------------------------|-------------------------------------------|--------------------------------|
| Insignias                                           | Archivos locales                                    | Adjunto                                   | Hacer clic en Subir un archivo |
| Calificaciones General Tema 1                       | Descargador URL     Archivos privados     Wikimedia | Guardar como                              |                                |
| Tema 2<br>Tema 3                                    | and the part of the                                 | Blanca Castagnolo<br>Seleccionar licencia |                                |
| Dropbox     Bibliotecas     Documentos     Imágenes | Biblioteca Imágenes                                 | Organizar por: Carpeta *                  | an la imagan u                 |

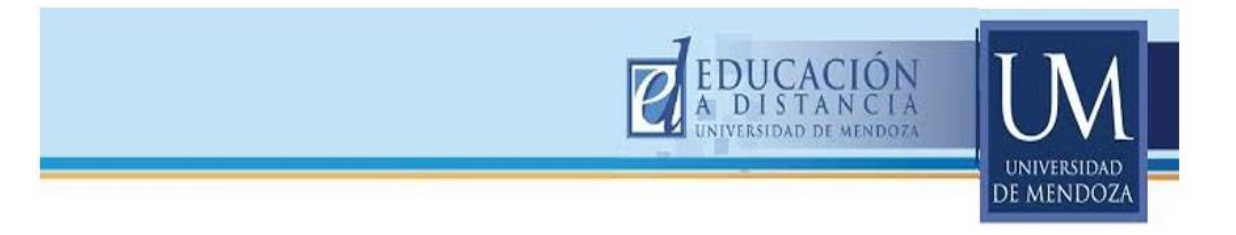

La imagen aparecerá en el SELECTOR y deberá hacer clic en Insertar.

| C Teléfono : 4202017            | nt(167) 🛛 Correo electrónico : dt@um.edu.ar                                 |                                    | 🔺 🗩 Blanca Castagnolo 🍈 👻 |    |
|---------------------------------|-----------------------------------------------------------------------------|------------------------------------|---------------------------|----|
| Curso MOODLE - Edición 1 -<br>A | Resumen de General                                                          | NF IMBAGED                         |                           |    |
| Participantes                   | General Apariencia Avanzado                                                 |                                    | ▶ Expandir todo           | lo |
| Insignias                       | ✓ General General General General                                           | o cargar una imagen                |                           |    |
| Competencias                    | URL de la imagen http://virtual-tes<br>Nombre de S Descripción de la imagen | t.um.edu.ar/draftfile.php/8890/use |                           |    |
| Calificaciones                  | Vista previa                                                                |                                    |                           |    |
| General                         | Resumen                                                                     |                                    |                           |    |
| 🖿 Tema 1                        |                                                                             |                                    |                           |    |
| Tema 2                          |                                                                             | Y                                  |                           |    |
| Tema 3                          |                                                                             | lic en "Insertar"                  |                           |    |
| Tema 4                          | Insertar                                                                    | Cancelar                           | ología                    |    |
| Ber Terrer C                    |                                                                             |                                    |                           |    |

Ya está cargada la imagen, debemos colocarle un nombre en el recuadro "Guardar como" y hacer clic en "Subir este archivo"

|                                 | 202017 int(167) 🛛 Correo ele | ctrónico : dt@um.edu.ar       |                  | 🌲 🗭 Blanca Cast | tagnolo 🚯 -     |
|---------------------------------|------------------------------|-------------------------------|------------------|-----------------|-----------------|
|                                 | Selector de archiv           | os                            |                  | ×               | 3               |
| Curso MOODLE - Edición 1 -<br>A |                              |                               |                  |                 |                 |
|                                 | Archivos locales             |                               | 222              |                 | ▶ Expandir todo |
|                                 | n Archivos recientes         | Adiunto                       |                  |                 |                 |
|                                 | 🏝 Subir un archivo           | Seleccionar archivo rotati    | Nombre en "Guard | lar como        |                 |
|                                 | 💁 Descargador URL            | Guardar como                  |                  |                 |                 |
|                                 | n Archivos privados          | Inmunoglobulina               |                  |                 |                 |
|                                 | Wikimedia                    | Autor                         |                  |                 |                 |
|                                 |                              | Blanca Castagnolo             |                  | 5.0             |                 |
|                                 |                              | Seleccionar licencia          | Cline            | an "Cubin an    | to encloive"    |
| Tema 4                          |                              | Todos los derechos reservados |                  | eri Judir es    | te archivo      |
| Tema 5                          |                              | su                            | bir este archivo |                 |                 |

# NUNCA olvidar "Guardar Cambios"

| terrene martin             |         |   |                                         |                                 |         |           |          |        |    |
|----------------------------|---------|---|-----------------------------------------|---------------------------------|---------|-----------|----------|--------|----|
| Surso MOODLE - Edicion 1 - | Resumen | 0 | Encabezado 1                            | • B I                           |         | 8 8 8     |          |        |    |
| articipantes               |         |   | <ul> <li>★</li> <li><u>U</u></li> </ul> | S X <sub>2</sub> X <sup>2</sup> | E = :   |           | - 54 -   | FT TA  |    |
| signias                    |         |   | Fuente 💌 T                              | smaño 👻                         | ◇ 前 (   | a ± Ω =   |          | 6 6 53 |    |
| aigi itaa                  |         |   |                                         |                                 | 4       | 1         |          |        | *  |
| competencias               |         |   |                                         |                                 |         |           |          |        |    |
| alificaciones              |         |   |                                         |                                 |         | Cartally, |          |        |    |
| General                    |         |   |                                         |                                 | Bien    | venidos   |          |        |    |
| Tema 1                     |         |   | a                                       | ula virt                        | ual cát | edra Tom  | unología |        |    |
| Toma 2                     |         |   | Ruta: h1 » span                         |                                 |         | ··· "C    |          | ambiaa | "" |
| ICITIC Z                   |         |   |                                         |                                 | CIIC 6  | in Gua    | raar c   | ampios |    |

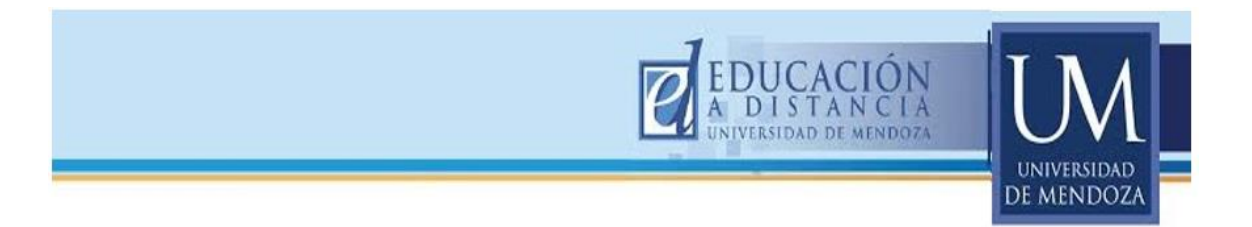

B. Editar sección tema:

#### ¿Cómo editar y cambiar el nombre en la sección TEMA?

Como ya dijimos, la plataforma Moodle trae por defecto el nombre de cada sección como Tema 1, Tema 2, etc. o como fechas semanales.

Esto puede editarse según mis necesidades activando "Editar" como ya lo hemos señalado anteriormente.

Cabe destacar que es necesario hacer una tilde en el recuadro "Custom", para que nos dé la posibilidad de cambiar el nombre. Por último "Guardar cambios".

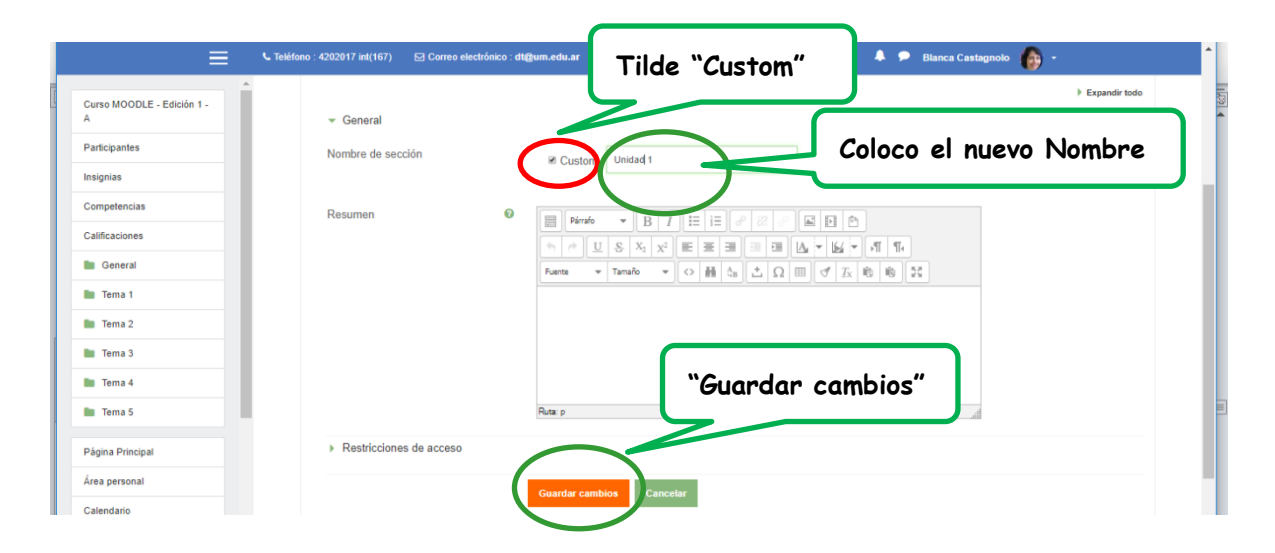

En la siguiente vista, se puede observar que el TEMA 1 ha cambiado, ahora dice UNIDAD 1.

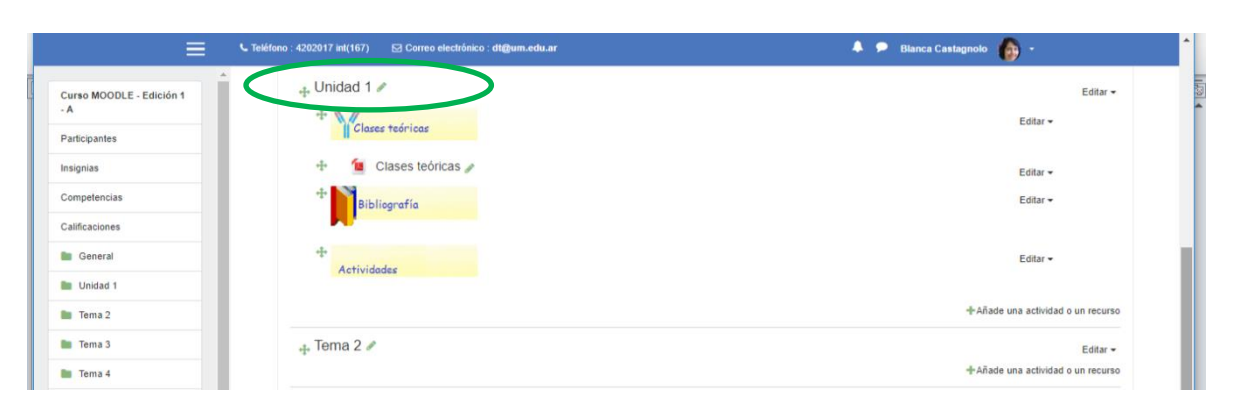

#### VISTA de la modificación: TEMA1 por UNIDAD 1

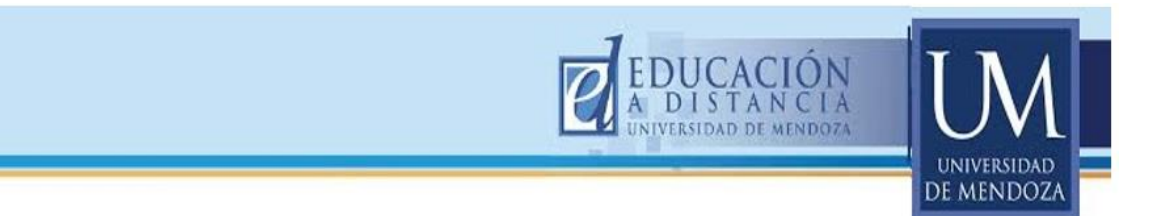

### 9. AGREGADO DE UNA ACTIVIDAD O RECURSO:

La plataforma Moodle ofrece una serie de Actividades y Recursos, disponibles para organizar la mediación de los contenidos pedagógicos.

Si observamos al final de cada sección, observaremos que dice "Añade una actividad o un recurso".

| ≡                               | L Teléfono : 4202017 int(167) 🛛 🖂 Correo electrónico : dt@um.edu.ar | 🐥 🗩 Blanca Castagnolo 🌘 -         |
|---------------------------------|---------------------------------------------------------------------|-----------------------------------|
| Curso MOODLE - Edición 1<br>- A |                                                                     | Editar •                          |
| Participantes                   | Clases teóricas                                                     | Accessor -                        |
| Insignias                       | 🕂 🧯 Clases teóricas 🎤                                               | Editar 🕶                          |
| Competencias                    | * Bibliografía "Añade una activ                                     | ridad o Editar~                   |
| Calificaciones                  | recurso"                                                            |                                   |
| i General                       | +<br>Actividades                                                    | Editar 🗸                          |
| Inidad 1                        | THE T TRANSPORT                                                     |                                   |
| 🖿 Tema 2                        |                                                                     | +Añade una actividad o un recurso |
| Tema 3                          | - Toma 2 #                                                          |                                   |

Se abrirá un cuadro de opciones para elegir aquella actividad o recurso que necesito utilizar. Al hacer un clic sobre el recurso o actividad elegida, se abrirá en el costado derecho una explicación detallada sobre el mismo.

| Teléfono : 4202017 int(167)                                   |        | Añade una actividad o un recurso *                                                                                                    |
|---------------------------------------------------------------|--------|----------------------------------------------------------------------------------------------------|
| Curso MOODLE - Edición 1 -<br>A<br>Participantes<br>Insignias | ÷ 뎍    | <ul> <li>El recurso sampla parmite al pageor mostar<br/>un gryso de archivos relacionados outro de<br/>un unica carpeta. Se puede subir un antivo<br/>comprimido (2D) que se descomprimirá (unão)<br/>posteriormente para mostar su contenido, o<br/>bien, se puede crear una carpeta vacia y subir</li> </ul> |
| Competencias                                                  | 🕂 Tema | Editar         Editar           RECURSOS         Una carpeta se puede usar para:         +Añade una actividad o un recurso                                                                                                    |
| General                                                       | 🕂 Tema | Achivo     Agrupar una serie de documentos sobre un tema, por ejemplo, un conjunto de xámenes     Carpeta     Carpeta     Carpeta     Carpeta     Carpeta     Carpeta                                                                                                    |
| Tema 2                                                        | 🕂 Tema | Crear un espacio de subida de archivos     Crear un espacio de subida de archivos     Crear un espacio de subida de archivos     Compartido entre los profesores del curpl (se     +Añade una actividad o un recurso                                                                                           |
| Tema 4                                                        | 🕂 Tema | Paquela de contendo INS     Más ayuda     Más ayuda     Más ayuda     Más ayuda                                                                                                    |
| Página Principal                                              | 🕂 Tema | Editar -<br>Agregar Cancelar -<br>                                                                                                    |

Por último hacer clic sobre "Agregar"

A continuación, veremos en forma alternada el uso de algunos recursos y actividades, que me darán un orden lógico en el armado del **"Aula Virtual"**.

Comenzaremos con el recurso "Etiqueta", seguiremos con la actividad "Carpeta", luego el recurso "Archivo" y finalmente las actividades "Foro y Tarea".

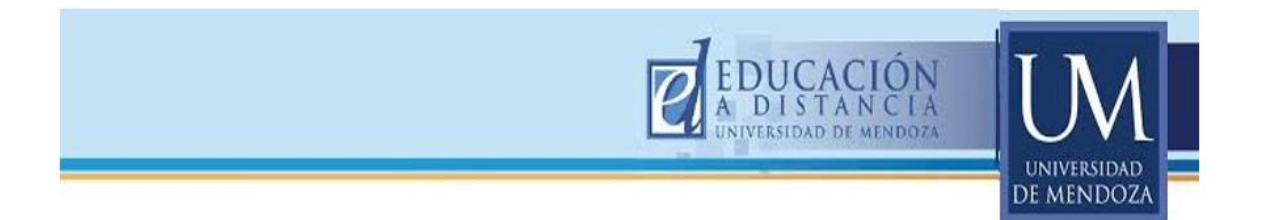

#### a. Recurso etiqueta:

Existen numerosos **recursos**, los cuales usted podrá ir explorando para familiarizarse con ellos.

En esta oportunidad vamos a tomar como ejemplo para desarrollar, **el "Recurso Etiqueta"** 

#### Etiqueta:

Seleccionar

"Agregar

Las etiquetas permiten poner títulos, textos cortos o imágenes, que se pueden utilizar para dar mayor importancia al título que estamos destacando.

A través de ellas, se pueden organizar los distintos contenidos pedagógicos y los materiales de estudio y/o ejercicios a realizar.

"Etiqueta"

y luego

| Ana        | ade (    | una actividad          | to un recurso                                                                                                    |   |
|------------|----------|------------------------|----------------------------------------------------------------------------------------------------|---|
| 0          | Гр<br>Ла | Foro<br>Glosario       | <ul> <li>El módulo etiqueta permite insertar texto y<br/>elementos multimedia en las páginas del curso</li> </ul> |   |
| 0          | ÷        | Herramienta<br>Externa | Las etiquetas son muy versátiles y pueden<br>ayudar a mejorar la apariencia de un curso si se                     | • |
| $\bigcirc$ | 習る       | Lección                | usan cuidadosamente.                                                                                              |   |
| 0          |          | Paquete SCORM          | Las etiquetas pueden ser utilizadas                                                                               |   |
| 0          | 2        | Taller                 | Para dividir una larga lista de actividades con un subtítulo o una imagen                                         |   |
| $\bigcirc$ |          | Tarea                  | <ul> <li>Para visualizar un archivo de sonido o vídeo</li> </ul>                                                  |   |
| 0          | ŧ        | Wiki                   | incrustado directamente en la página del<br>curso                                                                 |   |
| RE         | CURS     | os                     | <ul> <li>Para añadir una breve descripción de una<br/>sección del curso</li> </ul>                                |   |
| 0          |          | Archivo                | Más ayuda                                                                                                    |   |
| $\bigcirc$ |          | Carpeta                |                                                                                                    |   |
| ۲          | <i></i>  | Etiqueta               | $\supset$                                                                                                    |   |
| 0          |          | Libro                  | •                                                                                                    |   |
|            |          |                        | Agregar Cancelar                                                                                                  |   |

Aparecerá en nuestra pantalla el editor, que muestra las opciones disponibles para armar la etiqueta. Se pueden utilizar **textos con variado formato**: puede estar en negrita, distinta letra, tamaño y color de fuente, dar la alineación deseada, incluir viñetas, insertar imágenes, etc, según la necesidad.

Siguiendo con nuestro ejemplo, insertaremos una imagen. Recuerde que los pasos para insertar una imagen, son los mismos descriptos en las páginas nº 12 a 14.

| Teléfono : 4202017 in           | nt(167) 🖸 Correo electrónico : dt@t | ım.edu.ar                                                                                        | 4                        |
|---------------------------------|-------------------------------------|--------------------------------------------------------------------------------------------------|--------------------------|
| Curso MOODLE - Edición 1 -<br>A | Agregando un i                      | nuevo Etiqueta a Tema 1o                                                                         | Icono<br>insertar/editar |
| Participantes                   | - General                           |                                                                                                  | imagen                   |
| Insignias                       | Toxto do la otiquota                |                                                                                                  |                          |
| Competencias                    | Texto de la eliqueia                |                                                                                                  |                          |
| Calificaciones                  |                                     |                                                                                                  |                          |
|                                 |                                     | Fuence     Tamaño $\checkmark$ $\Leftrightarrow$ $\oiint$ $\diamondsuit$ $\circlearrowright$ $Ω$ |                          |
| General                         |                                     |                                                                                                  |                          |
| 🖿 Tema 1                        |                                     |                                                                                                  |                          |
| Tema 2                          |                                     |                                                                                                  |                          |
| 🖿 Tema 3                        |                                     | Kuta: p                                                                                          |                          |
| Tema 4                          | Ajustes comunes del me              | ódulo                                                                                            |                          |

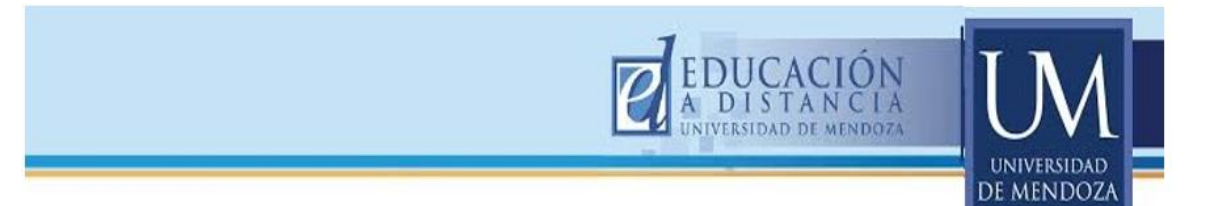

Luego de cumplir los pasos para insertar la imagen, la veremos como lo muestra la figura. No olvide nunca hacer clic <sup>(1)</sup> **en** "Guardar cambios".

| Teléfono : 4202017 int(167) | Correo electrónico : dt@um.edu.                | ır                                                     | 🌲 🗩 Blanca Castagnolo 🌘 👻 |
|-----------------------------|------------------------------------------------|--------------------------------------------------------|---------------------------|
| Curso MOODLE - Edición 1 -  | - General                                      | $\frown$                                               |                           |
| Α                           | Texto de la etiqueta                           | B I II i i a va a m                                    |                           |
| Participantes               |                                                |                                                        | Imagen insertada          |
| Insignias                   |                                                | $\begin{array}{ c c c c c c c c c c c c c c c c c c c$ |                           |
| Competencias                |                                                | Clases teóricas                                        |                           |
| Calificaciones              |                                                |                                                        |                           |
| General                     |                                                | Ruta: p » img                                          | i.                        |
| Tema 1                      | <ul> <li>Ajustes comunes del módulo</li> </ul> | C                                                      |                           |
| Tema 2                      | <ul> <li>Restricciones de acceso</li> </ul>    |                                                        | No olvidar                |
| Tema 3                      | Marcas                                         |                                                        | Suardar cambios.          |
| Tema 4                      |                                                |                                                        |                           |
| Tema 5                      | <ul> <li>Competencias</li> </ul>               |                                                        |                           |
| Página Principal            |                                                | Guardar cambios y regresar al curso                    |                           |

Pueden agregarse todas las etiquetas que se crean necesarias. Además el recurso etiqueta permite insertar texto, elementos multimedia, enlaces a otros recursos o hacia otras actividades.

Las etiquetas son muy versátiles y pueden ayudar a mejorar la apariencia del "Aula Virtual" si se usan cuidadosamente.

En el siguiente ejemplo, vemos que se han agregado tres etiquetas: "Clases teóricas", "Bibliografía" y "Actividades", para tener organizados los distintos temas dentro del aula virtual.

| E Teléfono : 4202017 int                                         | (167) 🖸 Correo electrónico : dt@um.edu.ar   | 🜲 🗭 Blanca Castagnolo 🌘 -                                                  |
|------------------------------------------------------------------|---------------------------------------------|----------------------------------------------------------------------------|
| Curso MOODLE - Edición 1 - A Participantes Insignias             | 🕂 🧰 Avisos 🖋<br>🕂 🚞 Programa y Cronograma 🎤 | Editar ◄ 🛔<br>Editar ◄<br>‡Añade una actividad o un recurso                |
| Competencias Calificaciones General General Tema 1 Tema 2 Tema 2 |                                             | Se observan 3 etiquetas:<br>Clases teóricas<br>Bibliografía<br>Actividades |
| Tema 4                                                           | Tema 2 a                                    | -‡-Añade una actividad o un recurso<br>Editar ◄                            |

#### b. Actividad "Carpeta":

En primer lugar haremos clic sobre "Añade una actividad o un recurso". Se abrirá un listado con las ACTIVIDADES disponibles en la plataforma. Allí se buscará y hará clic sobre la actividad "Carpeta".

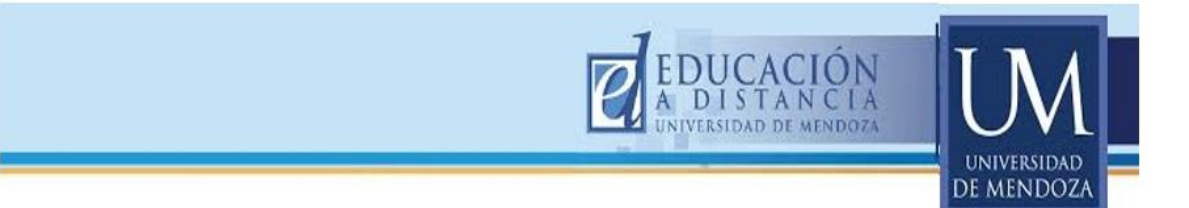

Aparecerá un cuadro donde deberá completar con el nombre de la CARPETA (por ejemplo **Programa y Cronograma**). Usted observará un signo de admiración en color rojo. Ese signo indica que es un dato obligatorio y no se puede dejar de completar. Debajo, encontrará otro recuadro donde deberá colocar todos los archivos que necesite guardar dentro de la carpeta.

| Teléfono : 420             | 12017 int(167) 🛛 🖂 Correo electrónico : dt | @um.edu.ar                                | 🌲 🗩 Blanca Castagnolo 🍈 - 🇴 |
|----------------------------|--------------------------------------------|-------------------------------------------|-----------------------------|
| Curso MOODLE - Edition     | n î 📃 🗛 gregando ur                        | nuevo Carpetaø                            |                             |
| Participantes Cam<br>oblig | npo<br>gatorio                             |                                           | Colocar<br>nombre a la      |
| Competencias               | Nombre                                     | Programa y cronograma 2017                | carpera                     |
| Calificaciones             | Descripción                                | Párrafo ▼ B I ☷ ☷ 🖉                       |                             |
| 🖿 General                  |                                            |                                           |                             |
| 🖿 Tema 1                   |                                            |                                           |                             |
| Tema 2                     |                                            |                                           |                             |
| Tema 3                     |                                            | Puter a                                   |                             |
| 🖿 Tema 4                   |                                            | rivia. p                                  |                             |
| Tema 5                     |                                            | Muestra la descripción en la página del c | curso 👔                     |

Para ello debe hacer clic en el ícono ARCHIVO y seguir las indicaciones como se explicará seguidamente en el punto "Archivo dentro de carpeta".

| Teléfono : 4202017 int(167) IC Correo electrónico : | dt@um.edu.ar 🔺 🗩 Blanca Castagnolo 🍈 - 🔒              |
|-----------------------------------------------------|-------------------------------------------------------|
| Curso MOODLE - Edición 1 -                          | Ruta: p                                               |
|                                                     | Muestra la descripción en la página del curso         |
| Participantes Ícono Archivo                         |                                                       |
| Competencias                                        | Tamaño máximo para archivos nuevos: 50MB              |
| Calificaciones                                      |                                                       |
| E General                                           | Accime                                                |
| Tema 1                                              |                                                       |
| Tema 2                                              | Puede arrastrar y soltar archivos aquí para añadirlos |
| 🖿 Tema 3                                            |                                                       |

#### c. Recurso Archivo dentro de una carpeta:

Al hacer clic en el ícono ARCHIVO aparecerá el Selector de Archivos y debemos buscar la opción Buscar un archivo, como lo muestra la siguiente figura:

|                         |                     |                                           | EDUCACIÓN<br>A DISTANCIA      | LM.                        |
|-------------------------|---------------------|-------------------------------------------|-------------------------------|----------------------------|
| Curso MOODI E - Edición | Selector de archiv  | ctrónico : dt@um.edu.ar                   | Selector de Archivos          | S                          |
| A<br>Participantes      | n Archivos locales  |                                           | =                             |                            |
| Insignias               | Subir un archivo    |                                           | ar un archivo                 | para archivos nuevos: 50MB |
| Calificaciones          | n Archivos privados | Guardar como                              |                               |                            |
| Tema 1                  |                     | Autor                                     |                               |                            |
| Tema 2                  |                     | Blanca Castagnolo<br>Seleccionar licencia |                               |                            |
| Tema 4                  |                     | Todos los derechos res                    | ervados<br>Subir este archivo | •                          |

Una vez seleccionado el archivo hará clic en abrir, seguidamente clic 0 en la opción Guardar como y finalmente Subir este archivo. Se repetirá esta secuencia con cada archivo que desee incluir en la Carpeta.

|               | Abrir                                                                                                    | ×                  | × lanca Castagno  |
|---------------|----------------------------------------------------------------------------------------------------|--------------------|-------------------|
|               |                                                                                                    | AEZ ,P             |                   |
| urso MOODLE   | Organizar 👻 Nueva carpeta                                                                                                    |                    |                   |
| A             | Dropbox ^ Nombre ^ Fecha de modific                                                                                                    | а Тіро 🛄 🛄 🛄       |                   |
| Participantes | OneDrive     OneDrive     OneDrive | Archive            |                   |
| Incidniac     | Este equipo 👘 programa inmunologia resumido Lic Ed 29/07/2017 15:00                                                                                                    | Docum .            |                   |
| isiginas      | Descargas     Programa Sistema Inmunológico     29/07/2017 12:22     PROGRAMA INMUNOLOGÍA 2017     OS(08/2017 22:22                                                                                                    | Docum              | a para archivos p |
| Competencias  | Documentos                                                                                                    |                    | para archivos n   |
|               | Escritono                                                                                                    |                    |                   |
| anneaciones   | Música                                                                                                    | Turs,              |                   |
| General       | Vídeos                                                                                                    |                    |                   |
| Tema 1        | Lisco local (C:)                                                                                                    |                    |                   |
|               | Disco local (D:)<br>V <                                                                                                    | > <= •             |                   |
| Tema 2        | Nombre: INMUNOLOGIA_Cronograma_2017 V Todos los ar                                                                                                    | rchivos 🗸          |                   |
| Tema 3        | Abrir                                                                                                    | Cancelar V         |                   |
| Tema 4        |                                                                                                    | Subir este archivo |                   |
| Tema 5        |                                                                                                    |                    |                   |

Una vez cargados todos los archivos deseados, se observarán de la siguiente forma:

| E Teléfono : 4202017 in    | tl(167) ☑ Correo electrónico : dt@um.edu.ar                          | 🌲 🗩 Blanca Castagnolo 🌘 🗧                |
|----------------------------|----------------------------------------------------------------------|------------------------------------------|
| Curso MOODLE - Edición 1 - | ✓ Contenido                                                          |                                          |
| A                          | Archivos                                                             | Tamaño máximo para archivos nuevos: 50MB |
| Participantes              |                                                                      |                                          |
| insignias                  | <ul> <li>Archivos</li> </ul>                                         |                                          |
| Competencias               |                                                                      |                                          |
| Calificaciones             |                                                                      |                                          |
| General                    | Cronograma Programa, p                                               | pdf                                      |
| Tema 1                     |                                                                      |                                          |
| Tema 2                     | Mostrar contenido de la<br>carpeta Mostrar en una página diferente a | •                                        |

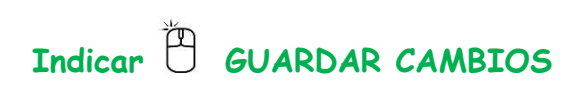

|                                                                            |                                        | EDUCACIÓN<br>A DISTANCIA<br>UNIVERSIDAD DE MENDOZA                                                     |
|----------------------------------------------------------------------------|----------------------------------------|----------------------------------------------------------------------------------------------------|
| Teléfono : 4202017 int(167)                                                | Correo electrónico : dt@um.edu.        | ar 🔺 🗭 Blanca Castagnolo 🍈 - 🤺                                                                         |
| Curso MOODLE - Edición 1 - A<br>Participantes<br>Insignias<br>Competencias | Mostrar contenido de la 🛛 🥥<br>carpeta | Mostrar en una página diferente •  Mostrar subcarpetas expandidas  Mostrar opción de descargar carpeta |
| Calificaciones                                                             | Ajustes comunes del módulo             |                                                                                                    |
| Tema 1                                                                     | Restricciones de acceso                | -                                                                                                    |
| Tema 2                                                                     | Marcas                                 |                                                                                                    |
| 🖿 Tema 3                                                                   | <ul> <li>Competencias</li> </ul>       |                                                                                                    |
| 🖿 Tema 4                                                                   |                                        |                                                                                                    |
| Tema 5                                                                     |                                        | Guardar cambios y regresar al curso Guardar cambios y mostrar Cancelar                                 |

Aquí tenemos el ejemplo de una VISTA DE LA CARPETA

| Teléfono : 4202017 int(1   | 67) 🖂 Correo electrónico : dt@um.edu.ar                                                                         | 🌲 🗩 🛛 Blanca Castagnolo 🋛 🏠 🔸 📩 |
|----------------------------|----------------------------------------------------------------------------------------------------|---------------------------------|
| Curso MOODLE - Edición 1 - | General                                                                                                    |                                 |
| Participantes              | 10 and 10 and 10 and 10 and 10 and 10 and 10 and 10 and 10 and 10 and 10 and 10 and 10 and 10 and 10 and 10 and |                                 |
| Insignias                  | 50                                                                                                    |                                 |
| Competencias               |                                                                                                    |                                 |
| Calificaciones             | Bienvenide                                                                                                    | os                              |
| General                    | aula virtual cátedra l                                                                                          | Inmunología                     |
| Tema 1                     |                                                                                                    |                                 |
| Tema 2                     | R Avisos                                                                                                    |                                 |
| Tema 3                     | Programa y Cronograma                                                                                           |                                 |
| Tema 4                     | Tomo 1                                                                                                    |                                 |
| Tema 5                     | iema i                                                                                                    |                                 |

Al hacer clic sobre la carpeta se verá su contenido. En este ejemplo vemos la VISTA de los archivos (Programa y Cronograma) que están dentro de la carpeta.

| <b>Teléfono : 4202017</b>       | r int(167) 🛛 Correo electrónico : dt@um.edu.ar | 🌲 🗩 Blanca Castagnolo 🌘 👻 📍 |
|---------------------------------|------------------------------------------------|-----------------------------|
| Curso MOODLE - Edición 1 -<br>A | Programa y Cronograma                          | 0-                          |
| Participantes                   |                                                |                             |
| Insignias                       | Cronograma.pdf     Programa.pdf                |                             |
| Competencias                    |                                                |                             |
| Calificaciones                  | Descargar carpeta Editar                       |                             |
| 🐚 General                       |                                                |                             |

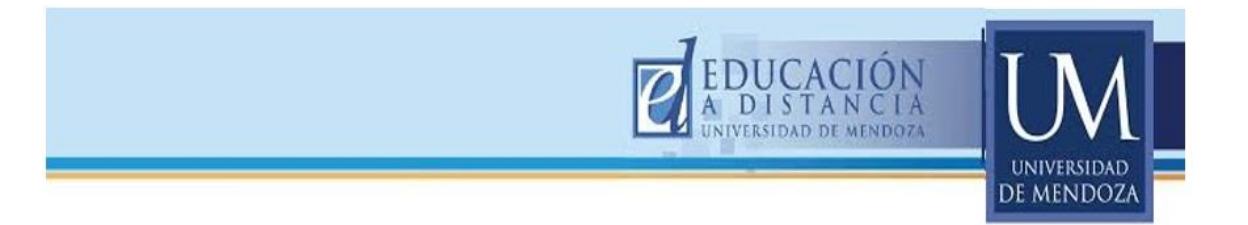

### d. Recurso Archivo fuera de una carpeta:

Cuando queremos agregar un archivo que no esté dentro de una carpeta (por ejemplo un PDF con las condiciones de regularidad, etc.) vamos a repetir el procedimiento. Hacemos clic 🖱 en "Agregar una actividad o un recurso" y seleccionamos "Archivo"

y luego "Agregar".

| 📰 📞 Teléfono : 4202017 in       | at(167) 🖂 Corre | Añade una actividad o     | un recurso ×                                                                                 | 🌲 🍺 Blanca Castagnolo 🍈 🗸         |
|---------------------------------|-----------------|---------------------------|----------------------------------------------------------------------------------------------|-----------------------------------|
| Curso MOODLE - Edición 1 -<br>A | + 🛱             | Ección                    | El módulo Archivo permite a los profesores proveer un Archivo como un tecurso del            | Editar 🛩 🚢                        |
| Participantes                   | 4.              | Paquete SCORM     Taller  | curso. Cuando sea posible, el archivo se<br>mostrará dentro del interface del curso; si no   | Editar +                          |
| Insignias                       |                 | <ul> <li>Tarea</li> </ul> | es el caso, se le preguntará a los estudiantes<br>si quieren descargarlo. El recurso Archivo |                                   |
| Competencias                    | 🕂 Tema          | U Wiki                    | puede incluir archivos de soporte, por<br>ejemplo, una página HTML puede tener               | Editar <del>•</del>               |
| General                         |                 | RECURSOS                  | incrustadas imágenes u objetos Flash.<br>Observe que los estudiantes necesitan tener         | Editar <del>-</del>               |
| Tema 1                          |                 | Archivo     Camata        | personales para poder abrir los archivos.                                                    | Editar 👻                          |
| Tema 2                          | ÷.              | Etiqueta                  | Un Archivo puede utilizarse para                                                             |                                   |
| Tema 3                          | A               | Libro                     | Compartir presentaciones utilizadas en clase                                                 | Editar 🛩                          |
| Tema 4                          |                 | Pagina                    | Incluire una mini-web como recurso del<br>curso     Proviner a los estudiantes de horradores | +Añade una actividad o un recurso |
| Dégino Dringinol                | 🕂 Tema          | contenido IMS             | de au filiee para que vui délen y los                                                        | Editar 🗸                          |
|                                 |                 |                           | Agregar Cincelar                                                                             | +Añade una actividad o un recurso |

Se abrirá un cuadro de diálogo donde tendrá que colocar el **título** del archivo lo cual es obligatorio (observe que tiene un signo de exclamación en color rojo) y si usted lo desea, podrá hacer una breve descripción del contenido del mismo, que es opcional (observe que no tiene signo de exclamación rojo).

Luego deberá hacer clic sobre el ícono archivo que lo conducirá a su computadora para buscarlo.

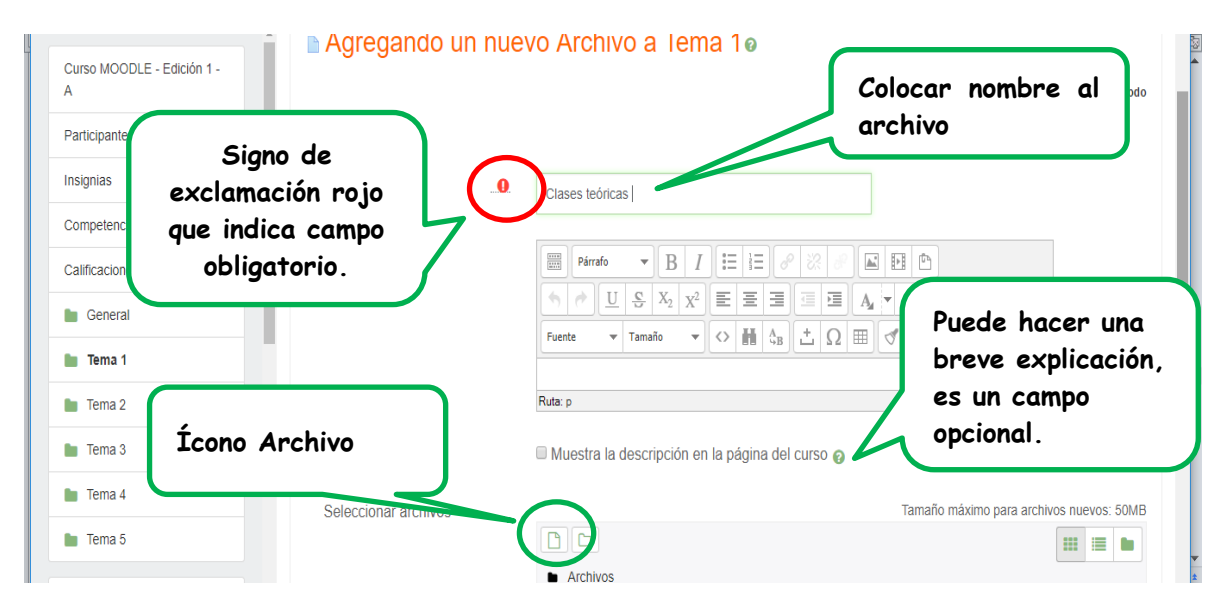

Una vez que busque y seleccione el archivo deseado se debe hacer clic  $\bigcirc$  sobre el mismo para subirlo a la plataforma. (ver Selector de archivo en página n° 19 y 20).

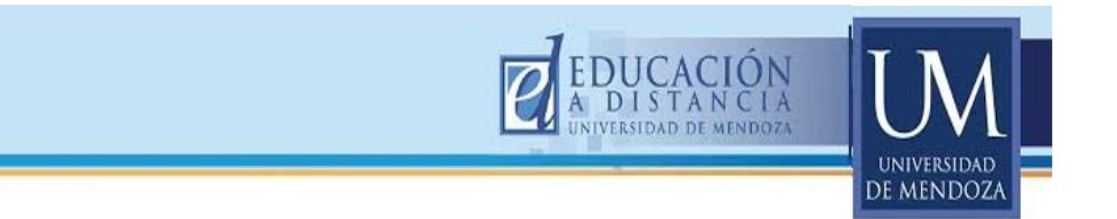

Recuerde que aconsejamos subir archivos en formato PDF, ya que los archivos Word suelen desconfigurarse si son descargados en su computadora. Una vez cargado el archivo, se podrá observar el documento PDF en la pantalla. Recuerde siempre "Guardar cambios y regresar al curso".

| =                            | - Teléfono : 4202017 int(167)   ⊠ Correo electrónico : dt@um.edu.ar | 👃 🗩 Blanca Castagnolo 🁩 -                        |
|------------------------------|---------------------------------------------------------------------|--------------------------------------------------|
| Surso MOODLE - Edición 1 -   | Seleccionar archivos                                                | Tamaño máximo para archivos nuevos: 50MB         |
| articipantes                 | Archivos                                                            |                                                  |
| isignias                     |                                                                     |                                                  |
| ompetencias                  |                                                                     |                                                  |
| alificaciones                |                                                                     | Anchivo PDE seleccionado                         |
| General                      | Clase 1                                                             | AI CHIVO I DI SELECCIONADO.                      |
| Tema 1                       | <ul> <li>Anariancia</li> </ul>                                      |                                                  |
| Tema 2                       | и Араненска                                                         |                                                  |
| Tema 3                       | <ul> <li>Ajustes comunes del módulo</li> </ul>                      |                                                  |
| Tema 4                       | Restricciones de acceso                                             | Guardar cambios y regresar al curs               |
| Tema 5                       | ▶ Marcas                                                            |                                                  |
| ágina Principal              |                                                                     |                                                  |
| rea personal                 | Competencias                                                        |                                                  |
| alendario                    | Guardar cambios y reg                                               | resar al curso uardar cambios y mostrar Cancelar |
|                              |                                                                     |                                                  |
| urso MOODLE - Edición 1<br>A | + Tema 1 /                                                          | chivo sa ubica an la panta infanion da la        |
| articipantes                 | The Clases teóricas                                                 | chivo se ubica en la parte interior de la        |
| signias                      | + N                                                                 | ion, por 10 que hay que moverio al lugar         |
| ompetencias                  | Bibliegrafía que c                                                  | corresponda a partir de las cuatro puntas        |
| alificaciones                | + de fl                                                             | echa.                                            |
| General                      | Actividades                                                         |                                                  |
| General                      |                                                                     |                                                  |
| Tema 1                       | + 🙍 Clases teóricas 🎤                                               | Editar 🕶                                         |

El archivo NO estará dentro de una carpeta y se ubicará siempre en la parte inferior de la Sección donde está trabajando, por lo cual hay que moverlo al lugar que corresponda.

Para MOVERLO colocar la punta del mouse sobre las cuatro puntas de flecha y arrastrarlo hacia el lugar deseado.

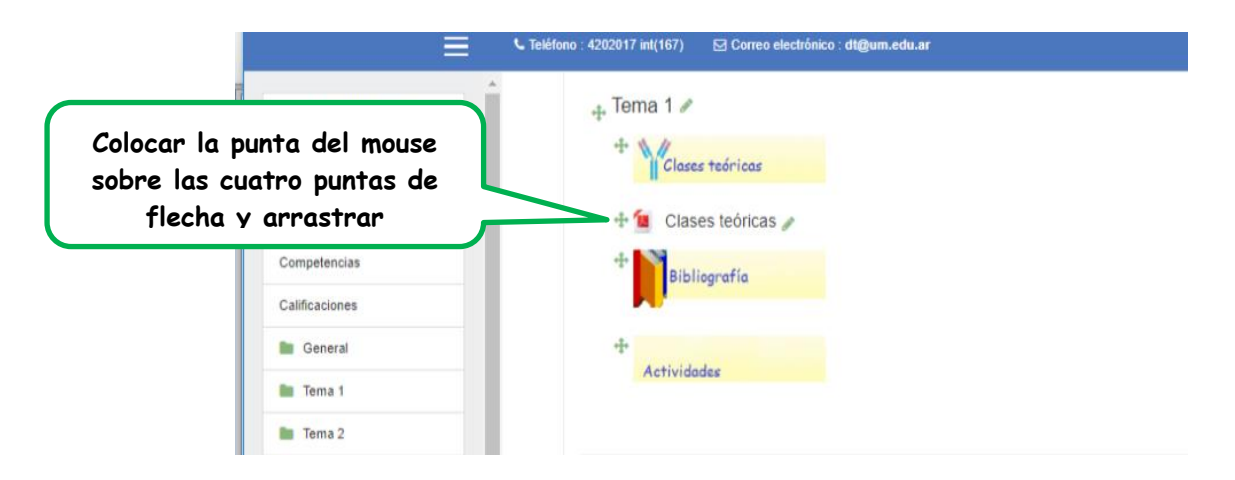

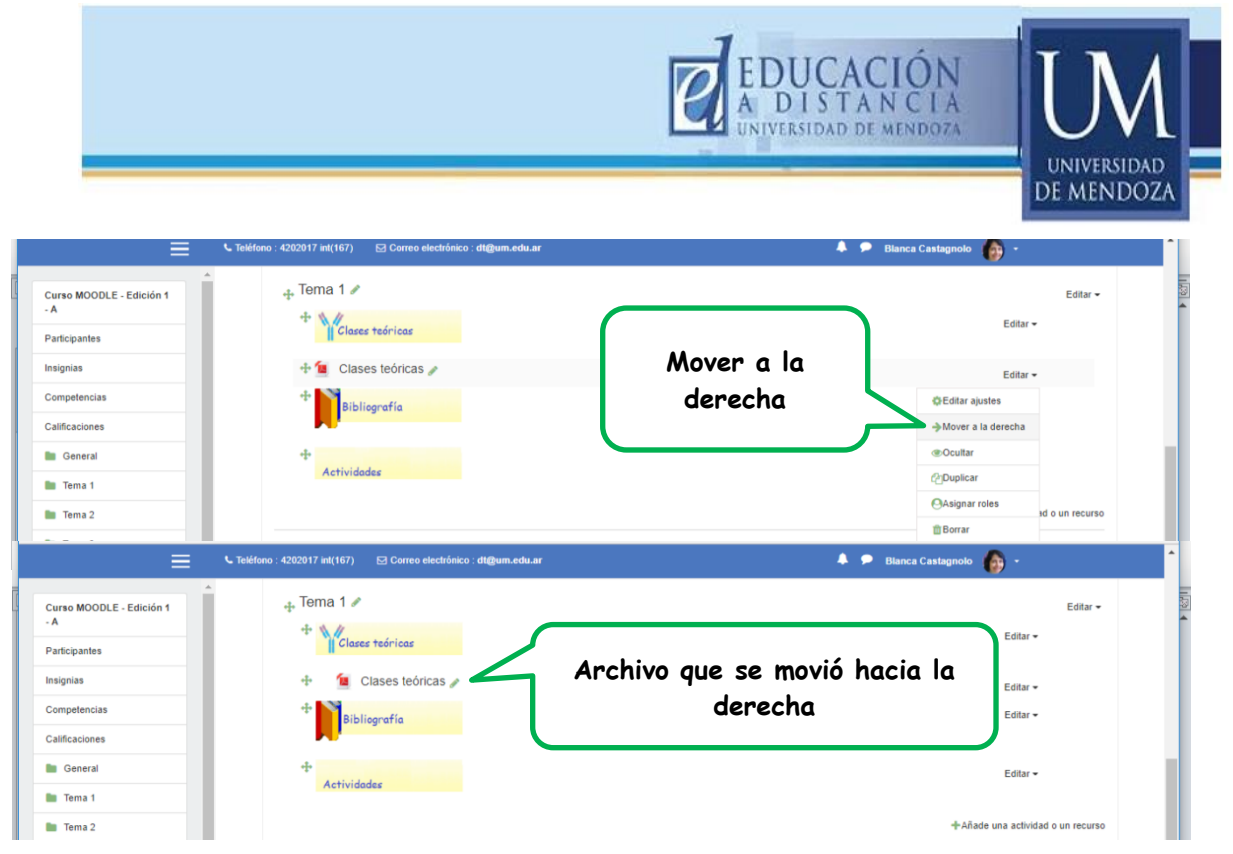

También se puede mover a la derecha o hacia la izquierda, desde el menú "Editar". Al desplegar el menú, elegir la opción Mover a la derecha.

Se podrán anexar todos los archivos que se necesiten.

# Recuerde:

- Una vez cargadas las etiquetas, carpetas, archivos, se podrán corregir desde el BOTÓN EDITAR.
- También desde "Editar", entre otras cosas, se puede dejar visible u ocultar a la vista del alumno el recurso o la actividad, haciendo clic sobre el ícono del ojo. El ojo tachado significa que el alumno no puede verlo y tiene una leyenda en azul que dice: No mostrado a los estudiantes

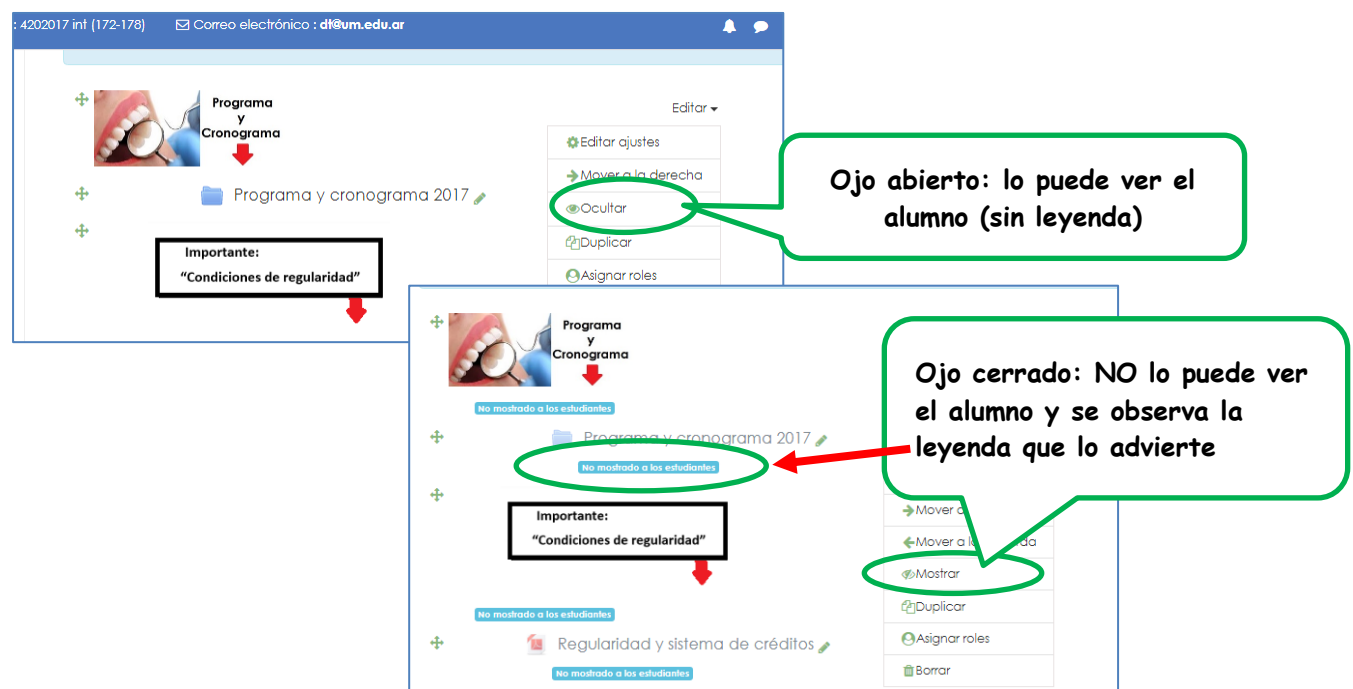

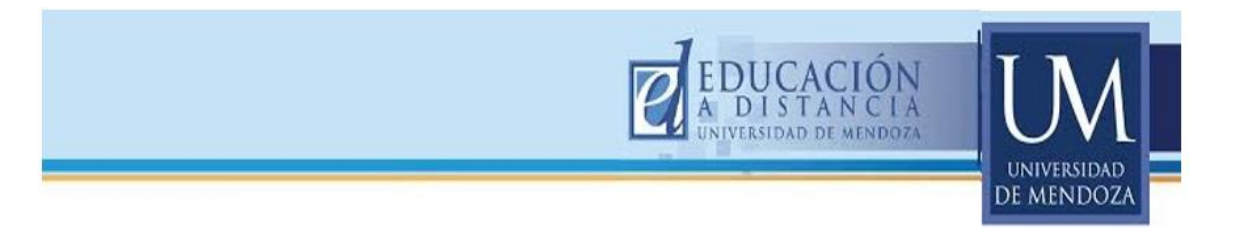

#### e. Actividad tarea:

Con esta actividad el profesor puede evaluar el aprendizaje de los estudiantes quienes elaboran un trabajo, el que envían al profesor a través del aula utilizando la actividad tarea. Ir a "Tarea" y luego al botón "Agregar".

|                             |            |        | Ensuettes     |   |                                                 |   |                                    |
|-----------------------------|------------|--------|---------------|---|-------------------------------------------------|---|------------------------------------|
| Curso MOODI E - Edición 1 - | . Unide    | • 🔒    | predefinidas  |   | El módulo de Tareas permite a un profesor       | 1 |                                    |
| A                           | -to Office | 0 6    | Fore          |   | evaluar el aprendizaje de los alumnos           |   | Editar •                           |
| Participantes               | 4. 1       | 0 4    | Glosario      |   | que luego revisará, valorará, calificará y a la |   | Editar 🕶                           |
|                             |            | -      |               |   | que podrá dar retroalimentación.                |   |                                    |
| Insignias                   | +          | •      | Externa       | 1 | Los alumnos pueden presentar cualquier          |   | Editar 👻                           |
| Competencias                | -+         | 0 Pa   | Lección       |   | contenido digital, como documentos de texto,    |   |                                    |
|                             |            |        |               |   | hojas de cálculo, imágenes, audio y vídeos      |   | Editar 👻                           |
| Calificaciones              |            | 0      | Paquete SCORM |   | entre otros. Alternativamente, o como           |   |                                    |
| Br. Coneral                 |            | 0.0    |               |   | complemento, la tarea puede requerir que los    |   |                                    |
| General                     | +          | -      |               | - | santes escriban texto directamente en           |   | Editar 🛩                           |
| Unidad 1                    |            | •      | Tarea         |   | un campo filizando el editor de texto. Una      |   |                                    |
|                             |            | 0.000  |               |   | to contambién puede ser utilizada para          |   |                                    |
| Tema 2                      | -1-        |        | AAAAA         |   | recordar a los estudiantes tareas del "mundo    |   | Editar 🕶 🎄                         |
|                             |            | DECUDS | 0.00          |   | real" que necesitan realizar y que no           |   |                                    |
| Tema 3                      |            | RECORD | 003           |   | requieren la entrega de ningún tipo de          |   | Añade una actividad o un recurs    |
| Im Tema 4                   |            | 0      | Archivo       |   | contenido digital. Por ejemplo,                 |   |                                    |
|                             | + Tema     | _      |               |   | presentaciones orales, prácticas de             |   | Editar -                           |
| Tema 5                      |            | 0      | Carpeta       |   | laboratorio, etc.                               |   | +Añade una actividad o un recurs   |
|                             |            | 00     | Etiqueta      |   | Para tareas en grupo, el modulo tiene la        |   |                                    |
| Página Principal            | 🕂 Tema     |        |               |   | capacidad de constructor de uno de los          |   | Editar -                           |
|                             | <u></u>    |        |               |   |                                                 |   | J. Añada una actividad o un recurs |

Completar el nombre de la tarea y la descripción

| Curso MOODLE - Edición 1 - A | Agregando ur                | Agregando un nuevo Tarea a Unidad 10                                                                                                    |  |  |
|------------------------------|-----------------------------|----------------------------------------------------------------------------------------------------|--|--|
| Participantes                |                             | Colocar nombre a la                                                                                                    |  |  |
| Insignias                    | <ul> <li>General</li> </ul> | tarea (campo obligatorio)                                                                                                    |  |  |
| Competencias                 | Nombre de la                | Actividad complemento                                                                                                    |  |  |
| Calificaciones               |                             |                                                                                                    |  |  |
|                              | Deserineión                 | Párrafo 🔻 B I 🗄 🗄 🖉 🖉 🖾 🖽 🖻                                                                                                    |  |  |
| Descripción                  | de la tarea                 | En el documento se encuentra el cuestionario sobre el tema Complemento para resolver y estudiar,<br>el que debe ser enviado para su corrección antes del 18 de mayo |  |  |
| Tema 2                       |                             |                                                                                                    |  |  |

Esta actividad, tiene varias posibilidades de organización:

Si la tarea fuese más compleja, se puede subir un archivo con instrucciones precisas.

- Como la "Tarea" es una actividad evaluada, se debe colocar las fechas de inicio y cierre de la misma (vencimiento).
- También se debe indicar el **tipo de entrega**, si es sólo texto, si es un archivo o dos, etc.
- Indicar el número y el tamaño máximo de archivo/s que se pueden subir.

|                                                               |                         |   | EDUCACIÓN<br>A DISTANCIA<br>UNIVERSIDAD DE MENDOZA                                                                                                    |
|---------------------------------------------------------------|-------------------------|---|----------------------------------------------------------------------------------------------------|
| Curso MOODLE - Edición 1 -<br>A<br>Participantes<br>Insignias | Archivos adicionales    | U | Se puede subir un archivo con<br>las explicaciones pertinentes a<br>la tarea a desarrollar.                                                                                                    |
| Competencias<br>Calificaciones<br>General                     | ▼ Disponibilidad        |   | Sistema<br>Sistema<br>Sistem |
| Unidad 1 Tema 2 Tema 3                                        | Permitir entregas desde | 0 | 7 $\Rightarrow$ August $\Rightarrow$ 2017 $\Rightarrow$ 08 $\Rightarrow$ 00 $\Rightarrow$ $\textcircled{Habilitar}$                                                                                                    |
| Tema 4     Tema 5                                             | Fecha de entrega        | 0 | 18 ◆     August ◆     2017 ◆     23 ◆     55 ◆                                                                                                    |
|                                                               | Fecha límite            | 0 |                                                                                                    |

También hay que considerar el **Tipo de entrega**, por ejemplo colocando una tilde en "Archivos enviados" y se puede considerar (entre otros) los **Tipos de** retroalimentación evaluativa por ejemplo colocando una tilde en Comentarios de retroalimentación.

| Curso MOODLE - Edición 1 -<br>A | Tipos de entrega 🔲 Texto en línea 🕢 🗹 Archivos enviados 🕢                                          |    |
|---------------------------------|----------------------------------------------------------------------------------------------------|----|
| Participantes                   | Límite de palabras 🕜                                                                               |    |
| Insignias                       |                                                                                                    |    |
| Competencias                    | Número máximo de 🛛 🚱                                                                               |    |
| Calificaciones                  | archivos subidos                                                                                   |    |
| General                         | Tamaño máximo de la                                                                                |    |
| Unidad 1                        | enuega                                                                                             |    |
| Tema 2                          | Accepted file types                                                                                | J. |
| Tema 3                          | ▼ Tipos de retroalimentación                                                                       |    |
| Tema 4                          | Tipos de retroalimentación 🕼 Comentarios de retroalimentación 👩 🗐 Hoja de calificaciones externa 👩 |    |

Una vez completados todos los detalles para la actividad debemos Guardar cambios

La pantalla se verá de la siguiente manera:

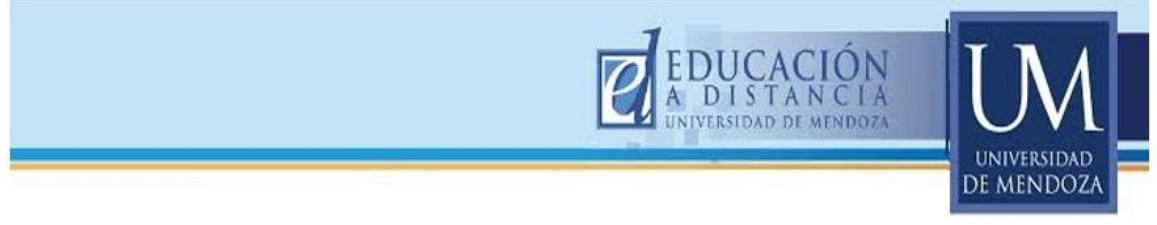

### VISTA DE LA ACTIVIDAD TAREA:

| Leléfono : 4202017 int(167) | 🐥 🗭 Blanca Castagnolo 🍈 🔹                                                                                                    |
|-----------------------------|----------------------------------------------------------------------------------------------------|
| 🚓 Unidad 1 🖉                | Editar 🕶                                                                                                    |
|                             | Editar 🗸                                                                                                    |
| Citases revirtuas           |                                                                                                    |
| 🕂 🧧 Clases teóricas 🥒       | Editar 🛩                                                                                                    |
| 1 Bibliografía              | Editar 🕶                                                                                                    |
|                             |                                                                                                    |
|                             | Editar 🕶                                                                                                    |
| 🛧 📄 Actividad Complemento e |                                                                                                    |
|                             | Editar 🕶 🛔                                                                                                    |
|                             | Editar 🕶 🛔                                                                                                    |
|                             | +Añade una actividad o un recurso                                                                                                    |
| 🚓 Tema 2 🖋                  | Editar 🕶                                                                                                    |
|                             | +Añade una actividad o un recurso                                                                                                    |
|                             | teetons - 4200917 Init(167)     teetons - 4200917 Init(167)     teetons - 4200917 Init(167)     teetons     teores - 4     teores - 4 |

# f. Actividad foro:

Los foros permiten la comunicación entre los participantes del curso. Los más utilizados son:

- 1) Foro de consulta,
- 2) Foro de novedades,
- 3) Foro social
- 4) Foro de discusión.

Vamos nuevamente a Agregar una actividad o recurso, luego seleccionar Foro y por último Agregar

| Teléfono : 4202017 int(167) | Cor     | Añade una actividad o un reo | x x                                                                                 | 🌲 🗩 Blanca Castagnolo 🌘 🗸         |
|-----------------------------|---------|------------------------------|-------------------------------------------------------------------------------------|-----------------------------------|
| Curso MOODLE - Edición 1 -  | + 🖷     | ACTIVIDADES                  | ódulo de actividad foro permite a los                                               | Editor - 8                        |
| A                           |         | Base de datos     es d       | ecir discusiones que tienen lugar durante                                           | Eunai 👻 👜                         |
| Participantes               | + 🔳     | 🔿 🧓 Chat un p                | eríodo prolongado de tiempo.                                                        | Editar +                          |
| Insignias                   |         | Consulta Hay                 | varios tipos de foro para elegir, como el                                           | +Añade una actividad o un recurso |
| Competencias                | 🕂 Unida | Cuestionario pued            | le iniciar una nueva discusión en                                                   | Editar <del>-</del>               |
| Calificaciones              | + 1     | Cual Cual Cual alum          | quier momento, un foro en el que cada<br>ino puede iniciar una única discusión, o   | Editar 👻                          |
| General                     |         | Encuestas un fe              | oro de pregunta y respuesta en el que los<br>diantes primero deben participar antes |                                   |
| Unidad 1                    | +       | 🖲 👼 Foro                     | oder ver los mensajes de otros                                                      | Editar 👻                          |
| Tema 2                      | +       | Glosario se a                | diantes. El profesor puede permitir que<br>djunten archivos a las aportaciones al   | Editar 👻                          |
| Tema 3                      |         | Herramienta foro.            | Las imágenes adjuntas se muestran en<br>ensaje en el foro.                          |                                   |
| 🖿 Tema 4                    | +<br>Ac | Lección     Los              | participantes pueden suscribirse a un                                               | Editar 🛩                          |
| 🖿 Tema 5                    |         | Paquete SCORM     nuev       | ros mensajes en el foro. El profesor                                                |                                   |
|                             |         | Taller pued                  | le establecer el modo de suscripción,                                               | Añade una actividad o un recurso  |
| Página Principal            | 🚓 Tema  | - opci                       | onal, torrest state o prohibir                                                      | Editar <del>-</del>               |
| Área personal               | •       | (                            | Agregar Cancelar                                                                    | +Añade una actividad o un recurso |

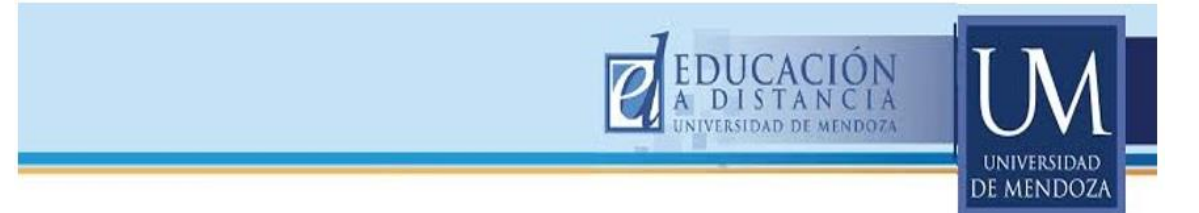

Se abre un cuadro de diálogos, donde se coloca el Título (Obligatorio) y una introducción (opcional). Como ya explicamos anteriormente, el editor de texto permite cambiar el tamaño, tipo y color de fuente, etc., de esa introducción. Se pueden incluir imágenes y/o algún tipo de instrucción si usted lo cree necesario.

| Curso MOODLE - Edición 1 -<br>A |                             |                                                                                                    |
|---------------------------------|-----------------------------|----------------------------------------------------------------------------------------------------|
| Participantes                   | 🖷 Agregando un              | nuevo Foro a Unidad 1o                                                                                                    |
| Insignias                       |                             | Colocar nombre del foro                                                                                                    |
| Competencias                    | <ul> <li>General</li> </ul> | (campo obligatorio)                                                                                                    |
| Calificaciones                  | Nombre del foro             | - 0. Foro de consultas                                                                                                    |
| General<br>Descripc<br>(campo   | ión del foro<br>opcional)   | Encabezado 3 - B I = = P R F E D<br>Este foro ha sido creado para resolver las dudas que se les presente durante el cursado de la asignatur |
|                                 |                             | Les pedimos que lo utilicen ya que las dudas de uno de Uds puede ser la duda de varios.                                                     |

Finalmente Guardar los cambios. A continuación tiene la imagen de un ejemplo

| Curso MOODLE - Edición 1 -<br>A | 🕁 Unidad 1 🖉          | Editar •            |
|---------------------------------|-----------------------|---------------------|
| Participantes                   | Clases teóricas       | Editar 🛩            |
| Insignias                       | 🕂 🧧 Clases teóricas 🎤 | Editar <del>-</del> |
| Competencias                    |                       | Editar 🕶            |
| alificaciones                   |                       |                     |
| General                         | +                     | Editar <del>•</del> |
| Unidad 1                        | Actividades           |                     |
| Tema 2                          | Foro de consultas 🥒   | Editar 🕶 🛔          |
| - T A                           |                       | 8 A 2 - d           |

# 10. PARTICIPANTES

Se puede acceder al listado de personas que se encuentran inscriptas en el curso, tanto profesores como estudiantes.

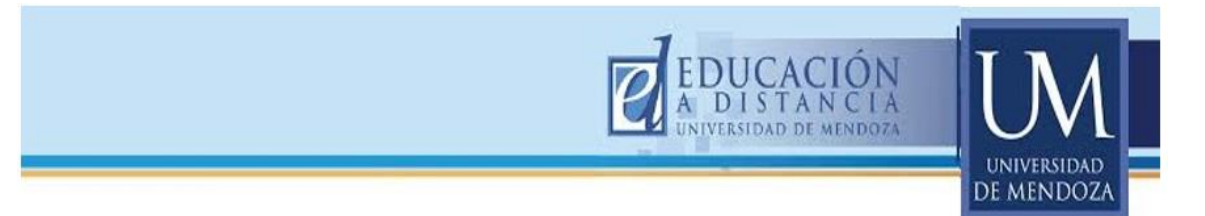

Para ver los participantes del curso, se debe acceder a la barra de navegación (parte izquierdo de la pantalla) y hacer clic sobre PARTICIPANTES.

| ≡                                                | Correo electrónico : dt@um.edu.ar                                                                | 🐥 🗩 Blanca Castagnolo 🍈 -  |
|--------------------------------------------------|--------------------------------------------------------------------------------------------------|----------------------------|
| Curso MOODLE - Edición 1<br>- A<br>Participantes | UNIVERSIDAD DE MENDOZA                                                                           |                            |
| nsignias                                         |                                                                                                  |                            |
| Competencias                                     |                                                                                                  | ô ·                        |
| Calificaciones                                   | Página Principal / Mis cursos / Rectorado / Educación a Distancia / Curso MOODLE - Edición 1 - A | -                          |
| General                                          |                                                                                                  |                            |
| Tema 2                                           | Canazal d                                                                                        | ADMINISTRACIÓN 🕂 🗢 -       |
| Tema 3                                           | General #                                                                                        | Edilar 🗸                   |
| Toma d                                           | 🚓 🎊                                                                                              | ~ Administración del curso |
| rema 4                                           |                                                                                                  | Editar ajustes             |
| Tema 5                                           |                                                                                                  | / Desactivar edición       |
| agina Principal                                  |                                                                                                  | > Usuarios                 |
| Área personal                                    | Bienvenidos                                                                                      | ▼ Filtros                  |

Estando en **PARTICIPANTES**, puede observar los nombres, dirección de mails, el tiempo que ha pasado desde la última vez que ingresó a la plataforma, etc.

# 11. ENVIAR MENSAJES

Además, desde **PARTICIPANTES**, podemos enviar un mensaje, ya sea a uno, varios o a todos ellos. Por ejemplo, si quiero notificar algo a todos mis alumnos: Pasos:

- a- Seleccionar todos,
- b- Escribir mensaje, (será el mismo para todos los participantes)
- c- Enviar el mensaje.

|                            | C Teléfono : 4202017 int(167) ⊠ Correo electrónico : dt@um.edu.ar                                                                                                    | 🐥 🗩 Blanca Castagnolo 🌘 👻               |
|----------------------------|----------------------------------------------------------------------------------------------------|-----------------------------------------|
| Curso MOODLE - Edición 1 - | Participantes                                                                                                    | ✿ - ADMINISTRACIÓN ⊕ ♥ -                |
| A                          | Mis cursos Mostrar usuarios que han estado inactivos durante más de                                                                                                    | Lista de usuarios                       |
| Participantes              | Curso MOODLE - Edición 1 - A 🕈 Seleccionar período 🕈                                                                                                    | Resumen e ~ Administración del curso    |
| Insignias                  | Rol actual Todos los participantes 🗢                                                                                                    | Editar ajustes                          |
| Competencias               | Todos los participantes:4                                                                                                    |                                         |
| Calificaciones             | Todos         A         B         C         D         E         F         G         H         J         K         L         M         N         Ñ         O         P         Q         R         T         U         V         W         X         Y         Z           Amelidade         Todos         A         B         C         D         E         F         H         I         J         K         L         M         N         Ñ         O         P         Q         R         T         U         V         X         Y         Z         A         B         C         D         E         C         H         L         M         N         Ñ         O         P         Q         R         T         U         W         X         Z         Z                                                                                                    | > Usuarios                              |
| General                    | Salassianer Imagen del Nombre / Número de Dissalán de correct                                                                                                    | Último acceso al TFiltros               |
| Unidad 1                   | usuario Apellido(s) ID Dirección de correction de correction de correcti | curso > Informes                        |
| Trans 2                    | Blanca Castagnolo blanca.castagnolo@um.edu.ar Mendoza A                                                                                                    | Argentina 12 segundos 🔅 Configuración   |
| iema 2                     | Carolina Gonzalez carolina.gonzalez@um.edu.ar Mendoza A                                                                                                    | Argentina 6 días 2 horas Calificaciones |
| Tema 3                     | Angel Oscar Pitton angel.pitton@um.edu.ar Mendoza A                                                                                                    | Argentina 84 días 2 horas > Insignias   |
| Tema 4                     | Claudia Irene                                                                                                    | Copia de seguridad                      |
| Tema 5                     | Denaro     Denaro     Claudia.denaro@um.edu.ar     Mendoza A                                                                                                    | Argentina Nunca 1 Restaurar             |
| Désise Driveinet           |                                                                                                    | 1 Importar                              |
| Pagina Principal           | Seleccionar todos No seleccionar ninguno 🕜 Con los usuarios seleccionados Elegir                                                                                                    | ♦ Reiniciar                             |
| Área personal              | Elegir<br>Enviar mensai                                                                                                    | e > Banco de preguntas                  |
| Calendario                 | Agregar una m<br>Agregar una m                                                                                                    | a nota para todos                       |
|                            |                                                                                                    |                                         |

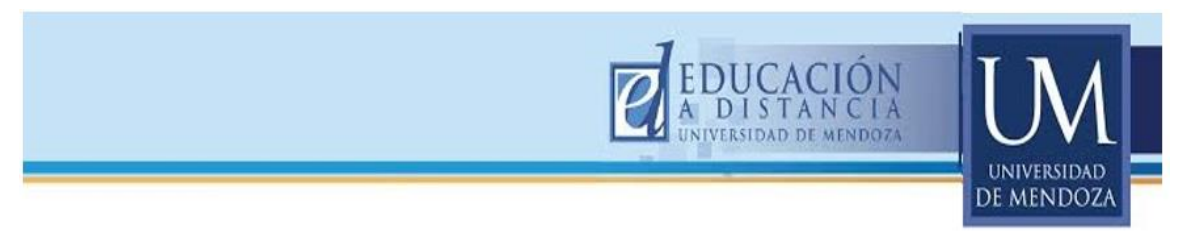

### Vista del formulario habilitado para enviar un mensaje:

| Curso MOODLE - Edición 1 - | Agregados nuevos receptores 4                                                                                |
|----------------------------|----------------------------------------------------------------------------------------------------|
| A                          | Seguir buscando, o utilice el formulario de más abajo para enviar un mensaje a los estudiantes seleccionados |
| Participantes              | Cuerpo del mensaje:                                                                                          |
| Insignias                  |                                                                                                    |
| Competencias               | Fuenz v Tamaño v ◇ ∰ Å <sub>0</sub> ± Ω ⊞ ♂ X ⊕ ⊕ S                                                          |
| Calificaciones             |                                                                                                    |
| General                    |                                                                                                    |
| Luidad 1                   |                                                                                                    |
| Tema 2                     |                                                                                                    |
| Tema 3                     |                                                                                                    |
| 🖿 Tema 4                   | Ruta: p                                                                                                    |
| 🖿 Tema 5                   | Formato: Formato HTML                                                                                        |
| Página Principal           | Enviar mensaje Vista previa                                                                                  |

Si quiero enviar un mensaje sólo a alguno/s alumnos, deberé seleccionarlos con una tilde y al colocar la opción enviar mensaje aparecerá la siguiente vista:

| Curso MOODLE - Edición 1 - | Agregados nuevos receptores 4                                                                              |  |
|----------------------------|----------------------------------------------------------------------------------------------------|--|
| A                          | Segur ouscando, o utilice el formulano de mas abajo para enviar un mensaje a los estudiantes seleccionados |  |
| Participantes              | Cuerpo del mensaje:                                                                                        |  |
| Insignias                  |                                                                                                    |  |
| Competencias               |                                                                                                    |  |
| Calificaciones             |                                                                                                    |  |
| General                    |                                                                                                    |  |
| 🖿 Unidad 1                 |                                                                                                    |  |
| Tema 2                     |                                                                                                    |  |
| Tema 3                     |                                                                                                    |  |
| 🖿 Tema 4                   | Ruta: p                                                                                                    |  |
| 🖿 Tema 5                   | Formato: Formato HTML                                                                                      |  |
| Página Principal           | Enviar mensaje Vista previa                                                                                |  |
| Área personal              | Usuarios seleccionados                                                                                     |  |
| Colordada                  | Blanca Castagnolo blanca.castagnolo@um.edu.ar Quitar                                                       |  |
| Fisheres privades          | Carolina Gonzalez carolina.gonzalez@um.edu.ar                                                              |  |
| Min surger                 | Angel Oscar Pitton angel.pitton@um.edu.ar Quitar                                                           |  |
| MIS CUISOS                 | _                                                                                                    |  |
|                            |                                                                                                    |  |
|                            |                                                                                                    |  |
| Una vez reda               | ctado el mensaje, clic Ü en enviar                                                                         |  |

Mensaje, es un servicio similar al correo electrónico, se puede utilizar estando dentro del ambiente de la plataforma Moodle, lo que permite la comunicación entre dos o más interlocutores del curso y además, conserva todo el historial de mensajes.

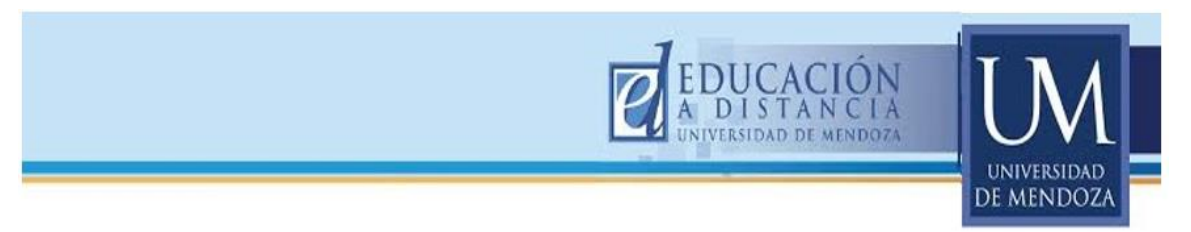

# 12. ACTIVIDADES A REALIZAR EN EL AULA VIRTUAL:

Para recibir la certificación del presente curso Usted deberá realizar las siguientes actividades dentro del "aula virtual" de su asignatura:

- 1. En Sección General: Dar la bienvenida a los estudiantes.
- 2. En Área personal: subir foto de usuario.
- 3. Agregar el bloque calendario (u otro de su interés).
- 4. En Sección General, crear una carpeta llamada Programa y Cronograma y subir los archivos del programa y el cronograma de la asignatura.
- 5. Crear Etiquetas.
- 6. En Temas: Cambiar Tema 1 por unidad 1. Subir archivos de clase.
- 7. Crear un Foro de Consultas.
- 8. Crear una Tarea
- 9. Matricular con rol de alumno a la Prof. Blanca Castagnolo para poder acceder a los contenidos cargados en su aula virtual.
- 10. Enviar un mensaje a la Prof. Blanca Castagnolo cuando estén terminadas las actividades en el aula virtual y así poder realizar la evaluación de sus actividades en este curso.